# บทที่ 3 การบันทึกข้อมูลการให้บริการ

"ข้อมูลการให้บริการ" โปรแกรมระบบฐานข้อมูลสถานีอนามัยประกอบด้วยข้อมูล หลายๆ ส่วนที่มีความเกี่ยวข้องและสัมพันธ์กัน เป็นข้อมูลที่จำเป็นและมีความสำคัญในการให้บริการ โดยระบบได้ถูกออกแบบหน้าจอสำหรับบันทึกข้อมูลออกเป็นหลายส่วนด้วยกัน ซึ่งจะกล่าวถึงเป็น ลำดับต่อไปนี้

### จากหน้าจอระบบฐานข้อมูลระดับปฐมภูมิ

คลิกเลือกแถบเมนู "การให้บริการ"

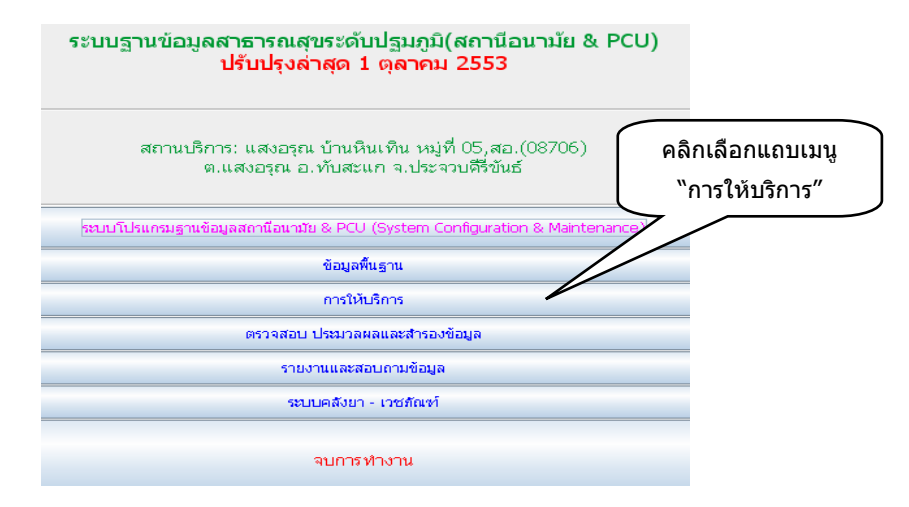

### จะแสดงหน้าต่างการให้บริการ ดังรูป

|                                                                      |                                                                                                    | เปิดให้บริก                                                                                                    | <mark>เารวันที่</mark> 07 ตุส | จาคม 2553 เวล                                                  | 10:40:01 ר                                                                              |                                                                                                    |
|----------------------------------------------------------------------|----------------------------------------------------------------------------------------------------|----------------------------------------------------------------------------------------------------|-------------------------------|----------------------------------------------------------------|-----------------------------------------------------------------------------------------|----------------------------------------------------------------------------------------------------|
|                                                                      |                                                                                                    |                                                                                                    |                               |                                                                |                                                                                         |                                                                                                    |
|                                                                      | Ř                                                                                                    | ่นหาจาก ชื่อ - ส                                                                                                  | <b>র</b> ণ្ <b>ន</b> :        |                                                                |                                                                                         |                                                                                                    |
|                                                                      |                                                                                                    | ค้นหาจาก                                                                                                    | HN:                           |                                                                | บัตร ปชช:                                                                               |                                                                                                    |
| HN                                                                   | ศำหน้า                                                                                                    | ชื่อ                                                                                                    | สกุล                          | วดปเกิด                                                        | อายุ(ป-ด-ว)                                                                             |                                                                                                    |
|                                                                      |                                                                                                    |                                                                                                    |                               |                                                                |                                                                                         |                                                                                                    |
|                                                                      | บันทึกการให้เป                                                                                                    | ริการ วันนี้                                                                                                    |                               |                                                                | ANC (RS)                                                                                | จศรย์)                                                                                                    |
|                                                                      | มันทึกการให้บริ <i>เ</i><br>เพ็กการให้บริเ                                                                         | ริการ วันนี้<br>การ ย้อนหลัง                                                                                      |                               | <u> </u>                                                       | ANC (ดรว<br>Toverate (วางแผนค                                                           | จารภ์)<br>หอบครัว & หญิงวัยเจริญพินธุ์)                                                                        |
| ut<br>NCD F                                                          | มันทึกการให้บ<br>เท็กการให้บริก<br>วามศัน + เบา                                                                    | รีการ วันนี้<br>การ ย้อนหลัง<br>เหวาน + รอบเอ                                                                     | 1                             | นัญซี 6 ( FP C<br>นัญซี 7 (หญิ                                 | ANC (ดรว<br>Coverate (วางแหนด<br>งตั้งครรภ์ภาบใน 40                                     | ອາສກ໌)<br>ຮວມສາວ & អຜູ້ວ່າໃນເຈີດູເຫັນຊົງ<br>ສັຟລາກ໌ ( 10 ເລື່ອນ) ບ້ວຍເກລັບ)                                    |
| NCD FS196                                                            | ป้แท็กการให้บ<br>เท็กการให้บริก<br>วามตัน + เบา<br>ïดกรองมะเร็ง(                                                   | ริการ วันนี้<br>การ ย้อนหลัง<br>เหวาน + รอบเอ<br>เด้านม + ปากมณ                                                   | ว<br>คลูก )                   | ปัญชี 6 ( FP C<br>ปัญชี 7 (หญิ<br>ช้อมูล Ra                    | ANC (ตรว<br>ioverate (วางแผนต<br>งศังธรรภ์ภายใน 40<br>efer                              | ຈອກກ.)<br>ກະນຸມຄວ້າ & ເຖິງກັນເ ຈີດູງສັນຊົງ<br>ສັປຕາກ໌ ( 10 ເດັສນ) ນັດແກລັດ)<br>ນວິກາກກິດງາຍກເລັກ               |
| ា<br>ហិ<br>NCD ចុះ គ<br>លិក 0 - 72 គើ                                | มันทึกการให้บ<br>เท็กการให้บริก<br>วามดัน + เบา<br>เดกรองมะเร็ง(<br>อน ซึ่งไว้หนัก                                 | ริการ วันนี้<br>การ ย้อนหลัง<br>เด้าแม + ปากมเ<br>เด้าแม , สรจาส                                                  | ว<br>คลุก)<br>โดมาการ         | បំណូឌី 6 ( FP C<br>បំណូឌី 7 (អណ្វី<br>ចំលុង Ri                 | ANC (ดรว<br>Coverate (รางแผนต<br>งสังตรรล์สายใน 40<br>efer คือสลโ<br>คิรสลโ             | ອາກກົ)<br>ຈາວແທກວີ & ນາຜູ້ຈານແອກິມູາຄືແຫຼ່)<br>ສັປລານ ໂ ( 10 ເລື່ອນ) ນ້ອນເຫລັງ<br>ນາກິການນັ້ງການນັ້ງການນີ້     |
| า<br>บัง<br>NCD ค<br>NCD ตรวจศ<br>เด็ก 0 - 72 เด็<br>เด็ก 0 - 72 เด็ | มันทึกการให้บ<br>เท็กการให้บริเ<br>วามตัน + เบา<br>โดกรองมะเร็ง(<br>อน ซึ่งน้ำหนัก<br>72 เดือน ดรว                 | ริการ วันนี้<br>การ อ้อนหลัง<br>เด้าแม + ปากม<br>เด้าแม + ปากม<br>เรวิตอิน ,ดรวจพิ<br>เรสูขภาพช่องปา              | ว<br>คลูก)<br>เผมาการ<br>เก   | ឋណ្ឌទី 6 ( FP C<br>ឋណ្ឌទី 7 (អណ្ឌី<br>ច័ណ្ឌន R<br>ឋាហើកទ័ណ្ឌន  | ANC (ดรว<br>Coverate (วางแผนด<br>งสังตรรล์สายใน 40<br>efer คืาสลาโ<br>ผิวสลาโ           | จารก์)<br>รอบครัว & หญิงรับเชิญตินย์)<br>สมลาร์ ( 10 เลือน) อัยเหลือ)<br>ปริการที่ถูกยกเลิก<br>แม้ดี<br>รายงาน |
| า<br>บั<br>NCD ค<br>NCD ตรวจศ<br>เด็ก 0 - 72 เด็<br>เด็ก 0 -         | มันทึ่กการให้บ<br>เท็กการให้บริเ<br>วามสัน + เบา<br>โตกรองมะเร็ง(<br>อน ซ่งเไาหนัก<br>72 เดือน ตรว<br>นักเรียน(51. | ริการ วันนี้<br>การ ข้อแหลัง<br>หวาน + รอบเอ<br>เด้านม + ปากม<br>, วัดาอื่น ,ดรวจที<br>จสุขภาพช่องปา<br>วัดาอื่น) | ว<br>คลูก)<br>โดนาการ<br>เก   | វេល្វទី 6 ( FP (<br>វេល្វទី 7 (អណ្ឌី<br>ចំណុង R<br>ប្រហើកចំណុត | ANC (ตรว<br>coverate (วางแหนะ<br>หรืงตรรภ์ภายใน 40<br>efer คำอัตโ<br>ฝระชากร<br>มระชากร | จารก์)<br>รอบครัว & หญิงวันเชิญสินธุ์)<br>สปลาห์ ( 10 เมือน) อัลแหลัง)<br>บริการทั่งกอบเล็ก<br>เปลิ<br>รายงาน  |

จากหน้าจอประกอบด้วยการให้บริการต่าง ๆ ซึ่งจะได้กล่าวตามลำดับ ดังนี้

- 1. บันทึกการให้บริการวันนี้
- บันทึการให้บริการย้อนหลัง
- 3. NCD ความคัน + เบาหวาน + รอบเอว
- 4. เด็ก 0-72 เดือน ชั่งน้ำหนัก วักซีน ตรวจพัฒนาการ
- เด็ก 0-72 เดือน ตรวจสภาพช่องปาก
- 6. นักเรียน (รับวัคซีน)
- 7. นักเรียน (ตรวจอนามัย)
- 8. ANC (ตรวจครรภ์)
- บัญชี 6 FP Coverate
   (การวางแผนครอบครัว & หญิงวัยเจริญพันธ์)
- 10. บัญชี 7 [ หญิงตั้งกรรภ์ภายใน 40 สัปดาหาร์ (10 เดือน) ย้อนหลัง ]
- 11. ข้อมูล Refer
- 12. บริการที่ถูกยกเลิก
- 13. คิวอัตโนมัติ
- 14. บันทึกข้อมูลประชากร
- 15. รายงาน

ก่อนที่จะบันทึกข้อมูลใด ๆ ต้องค้นหาชื่อของผู้ที่มารับบริการขึ้นมาก่อน และเมื่อค้นหาได้แล้ว จึงเลือกประเภทที่บริการที่มารับ

### การค้นหา สามารถเลือกค้นหาได้หลายวิธีด้วยกัน คือ

- ค้นหาจาก ชื่อ-สกุล โดยการพิมพ์ตัวอักษรแรกของชื่อ เช่น "ว"
- หรือกันหาจาก HN โดยการพิมพ์ตัวเลข ตัวแรก เช่น "1"
- หรือค้นหาจากเลขบัตรประจำตัวประชาชน (13 หลัก) โดยการพิมพ์ตัวเลข ตัวแรกของเลขบัตรประจำตัวประชาชน ได้เช่นเดียวกัน

### วัตถุประสงค์ในการค้นหามี 2 กรณี คือ

- กรณีที่ 1 ค้นหาชื่อผู้มารับบริการเพื่อเตรียมส่งเข้าไปรับบริการต่อไป การค้น
   ด้วยวิธีนี้ ต้องค้นหาเพื่อส่งผู้ป่วยเข้ารับบริการ ณ วันที่ค้นหาทันที
- กรณีที่ 2 ค้นหาเพื่อดูประวัติของผู้รับบริการ แต่ผู้ป่วยมิได้เลือกรับบริการใน
   วันที่ทำการค้นหา เพียงแต่ต้องการดูประวัติของตนเองเท่านั้น
  - ตัวอย่าง : เช่น ต้องการก้นหาผู้มารับบริการชื่อ "นายวงศ์ มากท้วม" ก้นหา ด้วยการพิมพ์พยัญชนะขึ้นต้น คือ "ว" หรือจะใส่ HN หรือจะใส่เลข บัตรประจำตัว 13 หลักก็ได้ ซึ่งจะได้ผลลัพธ์เดียวกัน

|      |                |                  |               |               |             |               |         |            | คลิกเลื<br>  | อกดูประ<br>⁄        | ວັดີ<br>"       |
|------|----------------|------------------|---------------|---------------|-------------|---------------|---------|------------|--------------|---------------------|-----------------|
|      | Ř              | ่นหาจาก ชื่อ - เ | ត/ក្នុង:      | C             |             |               |         |            | าการรบบรการา |                     |                 |
|      |                | ค้นหาจาก         | HN:           |               | บัตร ปชช:   |               |         | $\supset$  | 7/           |                     |                 |
| HN   | ศำหน้า         | ชื่อ             | ផក្នុង        | วดปเกิด       | อายุ(ป-ด-ว) |               |         | $\swarrow$ |              |                     |                 |
| 108  | นาย            | วงค์ ม           | มากท้วม       | 1 ม.ค. 2485   | 68-9-6      | รับบริการ     | ประวัติ |            |              |                     |                 |
| 1796 | i นาย          | วงค์ เ           | แจ่มเหมือน    | 21 ມົ.ຍ. 2503 | 50-3-16     | รับบริการ     | ประวัติ |            |              |                     |                 |
| 5144 | ประวัดกา       | รปวยและการรับข   | ยา - เวชภัณฑ์ |               |             |               |         |            |              |                     |                 |
| 4740 | ประวัติการรับ  | มริการของ: มายา  | งค์ มากท้าน   |               | 2011        | ໃລລາັນ(ປະຄະດ) | 68-6-   | 12         | 1/52         | วัติการรับบริการ    | ເລັ່ນອ          |
| 3443 |                |                  |               | ¥             |             | 14114(1-0-1)  |         |            | June ( and ) | Lawrence 2          |                 |
| 6899 | วนทรบบรกา      | 5                | อาการเบองเ    | ลน            |             | ผลการตรวจา    |         | ความดนฯ    | นาหนก(กก.)   | สวนสูง(ขม.)<br>1500 | จน<br>1/        |
| 7372 | 13 11.41. 2003 |                  |               |               |             |               |         |            | 50.0         | 100.0               | 1.              |
|      | 12 11.VI. 2003 | ร มาติศารษะ      | 100           |               | Neâ         |               |         | 120/90     | 50.0         | 100.0               | 1.              |
|      | 0 W.YI. 2002   | ดายที่เดย เทย    |               |               | 100         |               |         | 120/00     | 50.0         | 156.0               | 10              |
|      | 7 d e 2552     | น้ำเล่มพื้นอาน   | 70            |               | 100         |               |         | 120/00     | 50.0         | 156.0               | 7               |
|      | 13 11 11 2552  | 2 ม่วนผล         |               |               | DUA         |               |         | 110/80     | 50.0         | 156.0               | 11              |
|      | 5 û si 2552    | 10000            |               |               |             |               |         | 110/80     | 50.0         | 156.0               | 11 <sup>4</sup> |
|      | S M.D. LOU     |                  |               |               |             |               |         | 110/00     | 50.0         | 130.0               | 10              |
| /    | ICD10          |                  | ชื่อโรค       | ด่อเนื่องๆ    |             | ชื่อยาฯ       |         |            | สำนวนจ่าย    | วิธีใ               | ไข้ๆ            |

- จากหน้าจอถ้าต้องการดูประวัติการมารับบริการให้เลือกที่ปุ่ม งะแสดงข้อมูลประวัติการมารับบริการของ "นายวงศ์ มากท้วม" เท่านั้นไม่ สามารถบันทึกข้อมูลใด ๆ ลงไปได้
- แต่ถ้าต้องการเข้ารับบริการให้เลือกที่ปุ่ม รบบริการ การเลือกปุ่ม "รับบริการ" จะแสดงหน้าจอเดียวกับ "บันทึกการให้บริการวันนี้" ดังภาพ

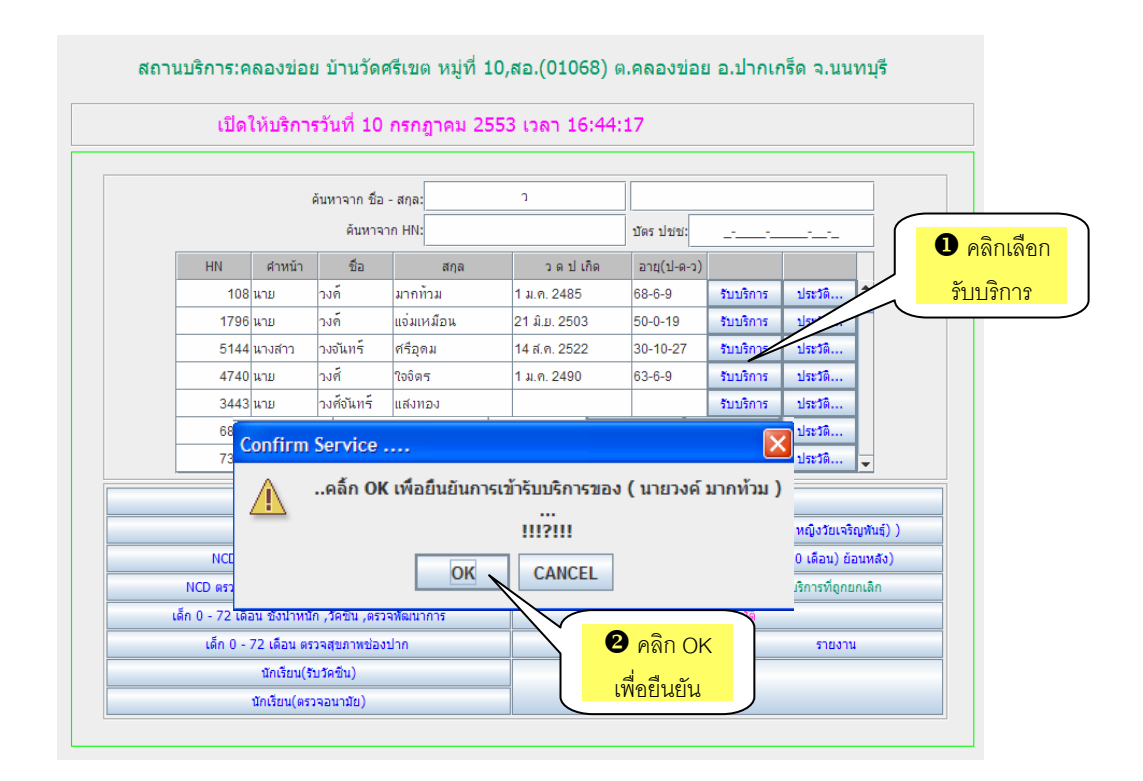

# 1. บันทึกการให้บริการ วันนี้

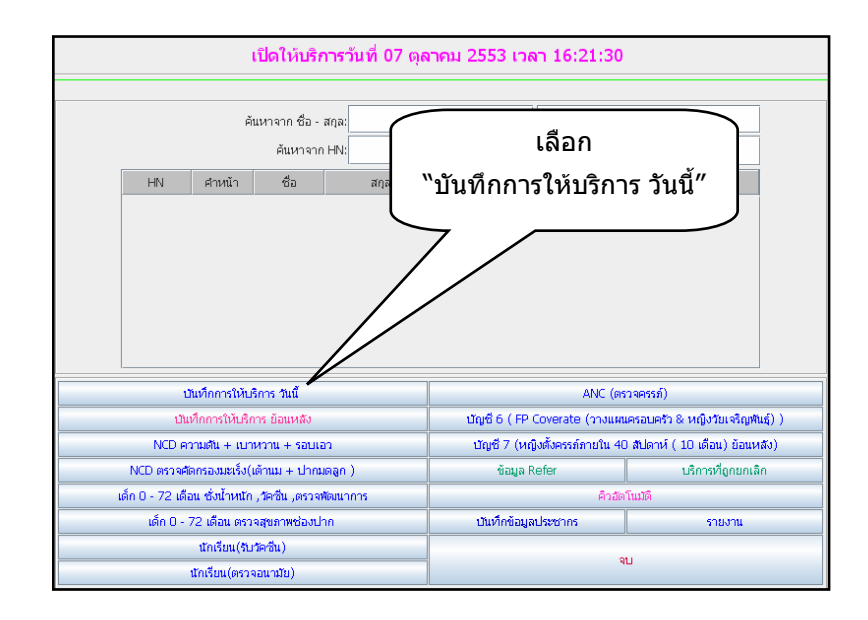

 หน้าจอนี้จะใช้เฉพาะในกรณีที่ผู้ป่วยเข้ามารับบริการในสถานพยาบาล ณ วันที่ ปัจจุบันเท่านั้น ผู้ใช้ระบบสามารถค้นหาชื่อผู้ป่วยด้วยวิธีข้างต้นมาก่อนก็ได้ โดยถ้าค้นหามาก่อน
 เมื่อเข้าสู่หน้าจอโปรแกรมก็จะแสดงชื่อพร้อมรายละเอียดของผู้นั้น ดังภาพ

|                      |                       | วันที่รับบริการ: 7 ต.ค. 2553     | ≥ 16:44        | :45 16:45:01   | HN:        | 1796           | 5              | สำคับที่:     | 45861      | Finger Sca        | n               |                  |
|----------------------|-----------------------|----------------------------------|----------------|----------------|------------|----------------|----------------|---------------|------------|-------------------|-----------------|------------------|
|                      |                       | คำหน้า-ซื่อ-สกุล: นาย วงค์ แจ่ง  | แหม้อน         |                |            | ประวัติ OP     | 0              | ประวัติรับเ   | เริการอื่น |                   |                 |                  |
|                      | เพื่อแสดงรูป          | วันเกิด: 21 มิ.ย. 250            | 3 อายุ(ป-ด-ว)  | 50-3-16        | Bl         | ood Test       | DTX            | บริการย้อนห   | ສັງງົນอื่น | - คำหนด เวล       | าการให้บริการ(  | ใน/ แลกเวลาราช   |
|                      |                       | 17 Abis 1/1878: 3-1206-0         | 0859-98-7      | ชื่อ-ที่อยู่   | 1          | รคเรือรัง      | บัตรผู้รับป    | iŝnns O       | PD CARD    | 🗌 🔿 ในเวลา        | 🔾 นจกเวลา       | ๋ เวลาในเครื่อง∗ |
| หน้าจอจะแสดง         |                       | นิจฉัยโรค-จ่ายยา-เวซสัณฑ์ 🏌      | สรวจครรภ์ (คง  | ลอด (ดูแลแม่หะ | จังคลอด    | หลังคลอดหา     | ารก โภชน       | าการ & วัคซิน | ( วางแผน   | ครอบครัว ( ตรวะ   | เมะเร็ง & บริกา | รอื่น            |
|                      | ປຈັນປຣຸນສືາທຣີ ຊື່ໃ   | าธิ: เรียกเทียงวิน (ไม่มีสิทธิ ) |                |                | . อากา     | รงรัวใป:       |                |               |            |                   | $\sim$          |                  |
| ข้อมูลผู้มารับบริการ | รพ.ห                  | រីក:                             |                |                | . ผลกา     | ารตรวจ:        |                |               |            |                   |                 |                  |
|                      | เลขที่บ้              | 35:<br>                          |                | _              |            | วามสัม         |                | 1111 1-       | aa .       | BMI               |                 | อดเหตุบิง        |
|                      | เวลาเหบรก             | 15: 2-420 Cm                     |                |                |            | ruma.          |                | 1001 70000/   | a. ).      | u la              |                 | draman.          |
|                      | Citering and a        | In 2-well cop                    |                |                |            |                |                | TO A-NO THILL |            |                   |                 |                  |
|                      | การให้สุขศึกเ         | in:                              |                |                | รับ        | Refer: 00-1:   | ม่ใช่ Case รับ | ı Refer       | 💌 २२१      | 1:                |                 | 11               |
|                      |                       |                                  |                |                | Re         | fer dia: 00-1: | ม่ใช่ Case Re  | efer          | 👻 ใปหั     | 1:                |                 | Re               |
|                      |                       | บริการใน หรือนอกสถานบริเ         | าาร: 1:ในสถานเ | มริการ 💌       |            | îL             | เริ่มรองแพทย่  | ์ การให้ต     | าาปรึกษา   | บันทึกก           | ารตรวจศัตกรอ    | มฉหาะโรคๆ        |
|                      | - ประวัติการรับบริการ | :-> 10 ครั้งล่าสุด               |                |                |            |                |                |               |            |                   |                 |                  |
|                      | วันที่รับบริการ       | อาการเ                           | บื้องต้น       |                |            | ผลกา           | ารตรวจฯ        |               | ความดันฯ   | น้ำหนัก(กก.) ส่วเ | .สูง(าณ.)       | ผู้ให้บริการๆ    |
|                      | 7 ต.ศ. 2553           |                                  |                |                |            |                |                |               |            |                   |                 |                  |
|                      |                       |                                  |                |                |            |                |                |               |            |                   |                 |                  |
|                      |                       |                                  |                | ประ            | วดิการป่วย | และการรับยา    | - เวซภัณฑ์     |               |            |                   |                 |                  |
|                      |                       |                                  |                |                |            |                |                |               |            |                   |                 |                  |

 ถ้าไม่ได้ค้นหาชื่อมาก่อนหลังจากเลือก "บันทึกการให้บริการในวันนี้" หน้าจอที่ แสดงขึ้นมาจะไม่มีข้อมูลของผู้มารับบริการ ① ผู้ใช้ระบบจะต้องไปทำการ ค้นหา ② ชื่อผู้มารับบริการจากด้านล่างของหน้าจอ จากนั้นจึงพิมพ์ชื่อผู้มารับ บริการ ③ ดังภาพ

| ์ 🕕 ไม่มีข้อมูล  | Vers. 1 <del>ๆ</del> ลาคม  | 2553 <del>ອັນທີ່</del> ໜັກ        | าร;คลองช่อย บ้าน: | วัดสรีเขต หมู่ที่ 1( | ),สอ.(01068  | ) ค.กลองช่อย อ.ป                              | ากเกร็ด จ.นนทบุรี ->   | User Login:ไม่ระบุง                  |                   |                    |          |
|------------------|----------------------------|-----------------------------------|-------------------|----------------------|--------------|-----------------------------------------------|------------------------|--------------------------------------|-------------------|--------------------|----------|
| ผ้มารับให้บริการ | Sturit                     | รับบริการ: <mark>7 ต.ศ. 25</mark> | 53 🗸              | 16:29:04             | HN:          |                                               | สาตับที่:              | Finger Scan                          |                   |                    |          |
|                  | $\searrow$                 | <b>≤</b> a-ana:                   |                   |                      | ปร           | ារធំ OPD                                      | ประวัติรับบริการอี่    |                                      |                   |                    |          |
|                  |                            | 3110e                             | ວວນ(140-ວ)        |                      | Blood Te     | et DTY                                        | าติการข้อมนสังวันอื่   |                                      |                   |                    |          |
| (                |                            | 241101.                           | B (Q(D-0)-1)      |                      | Dibberre     | DIX                                           | Chilling and the state | กำหนด เวลาการใ                       | หับริการ(ใน/ นอกเ | วลาราชการ)         |          |
|                  | เลขที่ป                    | โดร ปซช:                          | ด้มหา ตามเงื่อง   | เไทที่ต้องการ        |              |                                               |                        |                                      |                   |                    |          |
|                  |                            |                                   |                   | (                    |              |                                               |                        |                                      |                   |                    |          |
| $\mathbf{i}$     | ข้อมูลเบื้องต้น วินิจฉับโร | ค-จ่ายยา-เวซภัณฑ์                 | _ค้นหา (F3 ปิดไ   | ดอะล้อก ค้นหา)       |              |                                               |                        |                                      |                   |                    |          |
|                  | ປຣັບປຣ.ສາທາ                |                                   | ชื่อ - สถ         | a:                   |              |                                               | -                      |                                      |                   |                    |          |
|                  | CT 11 1 1                  | <u> </u>                          |                   |                      |              |                                               |                        | มูดาสาหรบคนหาฯ<br>x Enter ส่งเข้ารับ | บันที่อา          | ນ້ອນອນໄຮສາງວອດຮ    | ວຍໃຈໜ່   |
|                  | 3M. MARI.                  |                                   | LAG HI            | NI:                  |              | $\sim$                                        |                        | ปริการ                               | Like With         | นยพูด ประวัติ และร | ICI 6PIN |
|                  | เลขทาบัตร:                 |                                   | เลขบัตร ปช        | ಶ:                   |              | <u>· · · · · · · · · · · · · · · · · · · </u> |                        |                                      |                   |                    |          |
|                  | เวลาให้บริการ:             |                                   |                   |                      |              |                                               | $\sim$                 |                                      |                   |                    |          |
|                  | ประเภทผู้รับบริการ:        |                                   | สถานบริการ        | รหัสประจำตัว         | ดำนำหน้      |                                               | ~ ~                    |                                      | ไอ้จุบัน(ปี)      | บ้านเลขที่         | หมู่ที่  |
|                  |                            |                                   | 01068             | 108                  | นาย          | วงคุ                                          | d                      |                                      | 68                | 41                 | 7        |
|                  | การให้สุขศึกษา:            |                                   | 01068             | 1796                 | นาย          | 210                                           | 3 พิมพ์ชื่อ            | ผ้มารับบริการ                        | 50                | 5/3                | 11       |
|                  |                            |                                   | 01068             | 5144                 | นางสาว       | วงอ                                           |                        | U                                    | 31                | 67/162             | 5        |
|                  |                            |                                   | 01068             | 4/40                 | นาย          | 210                                           |                        |                                      | 63                | 2/1                | 2        |
|                  | บริ                        | การใน หรือนอกสถา                  | 01068             | 3443                 | นาย          | างคงนทร                                       | แลงทอง                 | 6 Autor 10500                        | EA                | 0                  |          |
|                  | ปละหรือออสัมเดืออสะ > 10   | ດໃນກ່າງກາ                         | 01000             | 7272                 | 1000         |                                               | NDD IPIN               | 15 yesten 2002                       | 31                | 7                  | 1        |
|                  | 10 ×2×10 10101111-2        | PITON INDI                        | 01068             | 7886                 | 1101         | ามด้อน                                        | ถิตร์ทน<br>อิตร์ทน     | 1 กระกาคม 2488                       | 45                | 5(6(2              | 12       |
|                  |                            |                                   | 01068             | 9601                 | 10.1         | างเดียน                                       | งตากัน                 | 5 พฤศภิกายน 2512                     | 41                | 1/3                | 5        |
|                  |                            |                                   | 01068             | 9144                 | นางสาว       | างเดือน                                       | ประบัต                 | 2 คมคาพันธ์ 2572                     | 31                | 412                | 7        |
|                  |                            |                                   | 01068             | 6750                 | นางสาา       | างเด้อน                                       | วงศ์วะรา               | 29 กันยายน 2526                      | 27                | 0                  | 0        |
|                  |                            |                                   | 0106              |                      |              |                                               | 2/มเพลินใจ             | 9 กรกภาคม 2551                       | 2                 | 8/2                | 9        |
|                  |                            |                                   | 0106              | <li>(2) เลือก</li>   | ``ด้นหา      | າ″                                            | บเบโพธิ์               | 11 มกราคม 2548                       | 5                 | 26/380             | 12       |
|                  |                            |                                   | 0106              | · ···-               |              | •                                             | คล้ำคง                 | 25 พฤษภาคม 2542                      | 11                | 10/1               | 11       |
|                  |                            |                                   | 0106              | ชื่อผ้า              | เารับให้     | บริการ                                        | ล์กขะใชบ               | 5 เมษายน 2518                        | 35                | 8/74               | 0        |
|                  |                            |                                   | 0106              | ពតាហ៊ុង              | 1 19 11 6 11 | шан на                                        | เจริญศรี               | 1 พฤษภาคม 2513                       | 40                | ວນຕ.คลองช่อย       | 7        |
|                  |                            |                                   | 01068             |                      | IK IN        | 127111114                                     | ชามทอง                 |                                      |                   | 0                  | 0        |
|                  |                            |                                   | 01069             | 5925                 | ด.ญ          | วช์รากรณ์                                     | ทอนพลกรัง              |                                      |                   | 220/227            | 0        |
|                  |                            |                                   |                   | 10058                | ด.ญ.         | วชิรากรณ์                                     | บุญคาน                 | 16 กันยายน 2541                      | 12                | 205                | 4        |
|                  |                            |                                   | 01068             | 9758                 | ด.ญ.         | วณิชยา                                        | พกามาต์                | 12 มิถุนายน 2542                     | 11                | 43/1               | 14       |
|                  | บันทึก แก้ไข               | ด้นหา ส่งเข้าดี                   | 01068             | 7530                 | ୭.ଅ.         | วทัญญ                                         | ธัญญูกรรม              | 7 พฤศจิกายน 2543                     | 10                | 0                  | 0        |
|                  |                            |                                   | 01068             | 843                  | นาย          | ่วน                                           | ตรงดี                  | 4 พฤศจิกายน 2512                     | 41                | 59/1               | 8        |
|                  |                            |                                   | 01068             | 1332                 | นาย          | ่วน                                           | สวยที่สุด              | 1 มกราคม 2495                        | 58                | 18/1               | 9        |

คู่มือ : การใช้โปรแกรมระบบฐานข้อมูลสถานีอนามัยและหน่วยบริการปฐมภูมิ (JHCIS)

 เมื่อค้นหาชื่อผู้มารับบริการได้แล้ว จากนั้นให้ "ส่งเข้าคิว" เพื่อแยกให้ไป ดำเนินการในแต่ละส่วน

|                     | · · · · · · · · · · · · · · · · · · ·                                               | 10,88. (01068) พ.ศสองขอย อ                                                    | ,บากเกรด จ.นนทบุร -> Usei                                                            |                                                                                 |
|---------------------|-------------------------------------------------------------------------------------|-------------------------------------------------------------------------------|--------------------------------------------------------------------------------------|---------------------------------------------------------------------------------|
|                     | วันที่รับบริการ: 14 ต.ศ. 2553 👽 10:02:18 10:04:27                                   | HN: 4497                                                                      | สำคับที่: 45883                                                                      | Finger Scan                                                                     |
|                     | ศำหน้า-ชื่อ-สกุล: ด.ช. มงคล นพดุณ                                                   | ประวัติ OPD                                                                   | ประวัติรับบริการอื่น                                                                 |                                                                                 |
| ศลก<br>เพื่อแสดงรูป | วันเกิด: 7 พ.ค. 2547 อายุ(ป-ด-ว): 6-5-7                                             | Blood Test DTX                                                                | บริการย้อนหลังวันอื่น                                                                |                                                                                 |
|                     | เลขที่บัตร ปชช: 3-1022-01223-88-6 ชื่อ-ที่อยู่                                      | โรคเรื้อรัง บัตรผู้รั                                                         | มบริการ OPD CARD                                                                     | <ul> <li>ากหน่อ เวลาการเหบรการ(ณ/ นอกเวลาราชา</li></ul>                         |
| ข้อมูลเบื้องต้น     | วินิจฉัยโรค-จ่ายยา-เวซภัณฑ์ ตรวจครรภ์ คลอด ดูแลแม่ห                                 | จังคลอด หลังคลอดหารก โก                                                       | ชนาการ & วัคซึน 🏾 วางแผนคร                                                           | อบครัว ตรวจมะเร็ง & บริการอื่น                                                  |
| ปรับปรุงสิทธิ       | พธิ: เรียกเก็บเงิน (ไม่มีสิทธิ )                                                    | อาการทั่วไป:                                                                  |                                                                                      |                                                                                 |
| SW.1                | เล้ก:                                                                               | ผลการตรวจ:                                                                    |                                                                                      |                                                                                 |
| เลขที่              | Jos:                                                                                |                                                                               | 111 - 27 - 10.0                                                                      | 110.0 BMI: ป้านปัตช่านาก อุดเมตนิ:                                              |
| าไต่ง ตากได้ เปล    | 2-uae (Lun                                                                          | ครามอน. /                                                                     | 10.0 au 10.0                                                                         | 69.0 mla: Noô("niôm(s)))                                                        |
| C ANTIN IS TO A     | - Cop                                                                               |                                                                               | 181Wethin( 88.). 00.0                                                                | Gird ada. Grid (data (d.))                                                      |
| การให้สุขศึก        | en:                                                                                 | รับ Refer: 00-ใม่ใช่ Case                                                     | รับ Refer 💌 จาก:                                                                     |                                                                                 |
|                     |                                                                                     | Refer ต่อ: 00-ไม่ใช่ Case                                                     | Refer 🔽 ไปห้:                                                                        |                                                                                 |
|                     | บริการใน หรือนอกสถานบริการ: 1:ในสถานบริการ                                          | ใบรับรองแพ                                                                    | ทย์ การให้คำปรึกษา                                                                   | บันทึกการตรวจศัตกรองเฉพาะโรคฯ                                                   |
| ประวัติการรับบริกา  | ร:-> 10 ครั้งล่าสุด                                                                 |                                                                               |                                                                                      |                                                                                 |
| วันที่รับบริการ     | อาการเบื้องดัน                                                                      | ผลการตรวจา                                                                    | ความดันฯ น้ำ                                                                         | เหนัก(กก.) ส่วนสูง(ชม.) ผู้ให้บริการฯ                                           |
| 14 ต.ค. 2553        |                                                                                     |                                                                               |                                                                                      | 10.0 110.0                                                                      |
| บันทึก แก้ไ         | * (iup) *** 5227500523                                                              | ฯ(วัดความดับ                                                                  | J (10 <sup>4</sup> )-(00                                                             |                                                                                 |
|                     |                                                                                     | 1 2011 2 2010 /201                                                            |                                                                                      | ,                                                                               |
|                     | รอหนาหองตรว                                                                         | จฯ 1 (รอพบแพท                                                                 | ย์เพื่อทำการวิเ                                                                      | ້<br>ໄຈລັຍ)-(01)                                                                |
|                     | รอหน้าห้องตรว<br>รอหน้าห้องตรว                                                      | จฯ 1 (รอพบแพท<br>จฯ 2 (รอพบแพท                                                | เย้เพื่อทำการวิเ<br>เย้เพื่อทำการวิเ                                                 | ,<br>ໄຈລັຍ)-(01)<br>ໄຈລັຍ)-(11)                                                 |
|                     | รอหน้าห้องตรว<br>รอหน้าห้องตรว<br>รอหน้าห้องตรว                                     | จฯ 1 (รอพบแพท<br>จฯ 2 (รอพบแพท<br>จฯ 3 (รอพบแพท                               | ข์เพื่อทำการวิน์<br>าย์เพื่อทำการวิน์<br>าย์เพื่อทำการวิน์                           | ,<br>ເຈລັຍ)-(01)<br>ເຈລັຍ)-(11)<br>ເຈລັຍ)-(21)                                  |
|                     | รอหน้าห้องตรว<br>รอหน้าห้องตรว<br>รอหน้าห้องตรว<br>รอหน้าห้องทันเ                   | จฯ 1 (รอพบแพท<br>จฯ 2 (รอพบแพท<br>จฯ 3 (รอพบแพท<br>ลุกรรม-(A2)                | น์เพื่อทำการวิบั<br>ทย์เพื่อทำการวิบั<br>ทย์เพื่อทำการวิบั                           | ,<br>່າຈລັຍ)-(01)<br>່າຈລັຍ)-(11)<br>່າຈລັຍ)-(21)                               |
| Confirm             | รอหน้าห้องตรว<br>รอหน้าห้องตรว<br>รอหน้าห้องทัน<br>รอหน้าห้องทัน<br>Que Point       | จฯ 1 (รอพบแพท<br>จฯ 2 (รอพบแพท<br>จฯ 3 (รอพบแพท<br>จกรรม-(A2)                 | เข์เพื่อทำการวิน์<br>ทย์เพื่อทำการวิน์<br>ทย์เพื่อทำการวิน์<br>๋ ดิลิกเพื่อ          | เจล <b>ัย)-(01)</b><br>เจล <b>ัย)-(11)</b><br>เจล <b>ัย)-(21)</b><br>ขึ้นขันการ |
| Confirm             | รอหน้าห้องตรว<br>รอหน้าห้องตรว<br>รอหน้าห้องตรว<br>รอหน้าห้องทันเ<br>รอมบ้าห้องทันเ | จฯ 1 (รอพบแพท<br>จฯ 2 (รอพบแพท<br>จฯ 3 (รอพบแพท<br>ภกรรม-(A2)<br>โปรดยืนยัน ส | เข์เพื่อทำการวิน์<br>เข์เพื่อทำการวิน์<br>เข์เพื่อทำการวิน์<br>ฮิ คลิกเพื่อ<br>ส่งตร | ,<br>เจล้ย)-(01)<br>เจล้ย)-(11)<br>เจล้ย)-(21)<br>ขึ้นขันการ<br>วจ              |

จากนั้นจะเข้าสู่หน้าจอ "บันทึกบริการ"

|                                                          | วันเที่ธบบริการ: 14 ต.ค. 2553 💟 11:17:33 11:18:59<br>ศาหน้า-ชื่อ-สกุล: ด.ช. มงคล นพคุณ                                     | HN: 4497<br>ประ1ติ OPD                           | สำคับที่: 45884<br>ประวัติรับบริการอื่น     | Finger Scan                                                        |
|----------------------------------------------------------|----------------------------------------------------------------------------------------------------|--------------------------------------------------|---------------------------------------------|--------------------------------------------------------------------|
| คลก<br>เพื่อแสดงรูป                                      | 1นเกิส: 7 พ.ศ. 2547 อานุ(ป.ศ.า.): 6-5-7<br>เลชที่ปละ<br>3-1022-01223-89-6<br>6<br>1000500 อานาย เซต์เซต์ ( คราวอรร์ ( คราว | Blood Test DTX<br>Tseidatu Dissidit              | <u>บริการข้อนหลังวันอื่น</u><br>0PD CA<br>8 | ศาหนด เวลาการให้บริการ(ใน/ แอกเวลาราชการ)<br>ในเวลา                |
| ขอมูลแปองหน 7<br>ปรับปรุงสิทธิ สิน<br>รพ.หร่<br>เอาเว็ปไ | และแมวตระจายมากรายและทุกครอด (และแมวและ<br>สธิเรียกเก็บเงิน (ในมีสิทธิ )                                                   | คลอด คลอดการกับไป:<br>อาการทั่วไป:<br>ผลการตรวจ: | JULITI IS OR AFFOLL JULIUMUHSU              |                                                                    |
| เวลาให้บริก<br>ประเภทผู้รับบริก                          | าร; 1-ในเวลาราชการ 🔍 🔻<br>าร; 2-นอก Cup                                                                                    | ความดัน: //<br>ซีพจร:หายใจ:                      | นน.:- สส.: 10.0<br>เอา:-สะโพก(ชม.): 66.0    | 110.0 BMI: น้ำหนักส่ำมาก อุณหภูมิ:<br>69.0 แปล: ปกดิ("ไม่อ้วน(ช.)) |

- จากหน้าจอ "บันทึกบริการ" จะมีเมนูย่อยสำหรับให้บันทึกรายละเอียดของผู้มา รับบริการซึ่งจะกล่าวถึงตามลำดับ ดังนี้
  - 1. ข้อมูลเบื้องต้น
  - 2. การวินิจฉัยโรค-จ่ายยา-เวชภัณฑ์
  - 3. การตรวจครรภ์
  - 4. การคลอด
  - 5. ดูแลแม่หลังคลอด
  - 6. หลังคลอดทารก
  - 7. โภชนาการ & วัคซีน
  - 8. วางแผนครอบครัว
  - 9. ตรวจมะเร็ง & บริการอื่น

### 1. ข้อมูลเบื้องต้น ::

| ข้อมูลเบื้องต้น    | วินิจฉัยโรค-จ่ายยา   | า-เวซภัณฑ์    | ตรวจครรภ์ ค   | າລວດ ດູແລແນ | ่หลัง   | คลอด      | หลังคล   | อดหารก    | โภา      | สนาการ 8  | k วัคซีน | ้าาง     | เผนคระ | อบครัว  | ตรว      | จมะเร็ง & ปร | ริการอื่น |           |      |
|--------------------|----------------------|---------------|---------------|-------------|---------|-----------|----------|-----------|----------|-----------|----------|----------|--------|---------|----------|--------------|-----------|-----------|------|
| ปรับปรุงสิทธิ      | สิทธิ: เรียกเก็บเงิน | (ใน่มีสิทธิ)  |               |             |         | อาการ     | ห้วใป:   |           |          |           |          |          |        |         |          |              |           |           |      |
| SW.1               | งลัก:                |               |               |             |         | ผลกา      | รตรวจ:   |           |          |           |          |          |        |         |          |              |           |           |      |
| เลขทำ              | ปัตร:                |               |               |             |         |           |          |           |          |           | 1        |          |        |         | <b>[</b> | ¥            |           | •         |      |
| เวลาให้บริ         | inns: 1-โนเวลาราช    | รการ          |               |             | -       | P.        | วามดัน:  |           |          |           | uu.:- 8  | (ส.: 6   | 3.0    | 167.0   | BMI:     | น่าหนักปก    | ពី ឯព     | เหฏมิ:    |      |
| ประเภทผู้รับบริ    | inns: 2-uan Cup      |               |               |             | •       | ซีพจระเ   | หายใจ:   |           |          | (an)-i    | สะโพก(ช  | ы.): 7   | 7.0    | 80.0    | ແປລ:     | ปกต์         | กิ(ไม่อ้ว | น(ญ.))    |      |
| การให้สุขศึก       | าษา:                 |               |               |             |         | รับ       | Refer:   | 00-ใม่ให  | } Case   | รับ Refei | r        | -        | จาก:   |         |          |              |           |           | เลข  |
|                    |                      |               |               |             |         | Ref       | ier dia: | 00-ไม่ให  | l Case I | Refer     |          | •        | เปที่: |         |          |              |           |           | Refe |
|                    | บริการใน ห่          | รือนอกสถานบริ | การ: 1:ในสถาน | เปริการ     | -       |           | ĺ        | ใบรับ     | รองแพน   | าย์       | การให้ค่ | าปรึกษ   | n      | ť       | วันทึกก  | าารตรวจศัตก  | ารองเฉพ   | งาะโรคฯ   |      |
| ประวัติการรับบริกา | าร:-> 10 ครั้งล่าสุเ | ด             |               |             |         |           |          |           |          |           |          |          |        |         |          |              |           |           |      |
| วันที่รับบริการ    |                      | อาการเ        | เบื้องต้น     |             |         |           |          | ผลการต    | เวจฯ     |           |          | ความด    | นๆ น้ำ | หนัก(กก | .) ส่วา  | แสง(ชม.)     | ផ្ល័ា     | ให้บริการ | 71   |
| 12 ต.ค. 2553       |                      |               |               |             |         |           |          |           |          |           |          |          |        |         |          |              |           |           |      |
| 7 ต.ค. 2553        |                      |               |               |             |         |           |          |           |          |           |          |          |        |         |          |              |           |           |      |
| 4 ต.ค. 2548        | ปดเมื่อยตามร่าง      | งกานย 2 วัน   |               |             |         |           |          |           |          |           |          | 1307     | 0      | 63.0    |          | 167.0        |           |           |      |
| 3 ต.ค. 2548        | ให้บริการส่งเสริ     | มสุขภาพ       |               |             |         |           |          |           |          |           |          | 1307     | 0      | 63.0    |          | 167.0        |           |           |      |
|                    |                      |               |               | L           | ไระวัติ | การป่วย เ | เละการร  | วับยา - เ | าชภัณฑ์  |           |          |          |        |         |          |              |           |           |      |
| บันทึก แก้         | ไข ด้นหา             | ส่งเข้าคิว    | คืวต่อไป      | ชื่อในคิว   | 11      | าเดิกคิว  | คิวข     | กเดิก     | ใบสั่ง   | ขา        | ใหร้เหลง | วับบริกา | 6      | ใบกับกร | NUMPIE   | โปแต่        | 4a        | ดบ        | 91   |

# เริ่มต้นบันทึกข้อมูลเบื้องต้น :

ก่อนจะบันทึก "ข้อมูลเบื้องต้น" ซึ่งมีช่องสำหรับให้บันทึกข้อมูลหลายช่องนั้น ลำดับแรกให้ทำการ ปรับปรุงสิทธิก่อนโดยมีวิธีการ ดังนี้

- เลือกปรับปรุงสิทธิ ทุกครั้งที่มีการ Download โปรแกรมไปใช้งานและทำการติดตั้ง 0 ์ โปรแกรมจะต้องทำการปรับปรุงสิทธิก่อนเสมอ เพื่อเป็นการ Update ฐานข้อมูลที่มีอยู่ ให้เป็นปัจจุบัน ในหน้าจอนี้ผู้รับบริการสามารถแก้ไขสิทธิโดยมี 2 กรณี คือ ผู้มารับ บริการขอปรับปรุงสิทธิ หรือผู้มารับบริการขอใช้สิทธิ ณ วันที่มารับบริการ มีวิธีการ ดังนี้
  - คลิกเลือก ปรับปรุงสิทธิ -->> (กรณีต้องการปรับปรุงหรือแก้ไขข้อมูล 0 สิทธิ)
  - 2 เลือกกำหนดสิทธิ

8 คลิกบันทึกสิทธิ ดังตัวอย่าง

| เส้นส์สินส์ ได้หรืะ<br>เมลาให้มีดาระ<br>เมลาให้มีดาระ<br>เมลาให้เล่าไป<br>เมลาให้เล่าไป<br>เมลาในไป<br>เมลาให้เล่าไป<br>เมลาให้เล่าไป<br>เมล | ปรับปรุงสิทธิ สิท<br>รพ.หลั | ຣີ:                               |                       | 220251011                                                                                                    | <u> แกเขสทธ</u>       |
|----------------------------------------------------------------------------------------------------|-----------------------------|-----------------------------------|-----------------------|----------------------------------------------------------------------------------------------------|-----------------------|
| มสิก<br>เลขที่ปัตร:<br>เมลาให้มีการ:<br>เมลาให้มีการ:<br>เมลาให้มีการ:<br>2-นอก Cup<br>การให้สุนสึกษา:<br>นับธับสองแพทย์ การให้สาบรีกะ<br>นับธับสองแพทย์ การให้สาบรีกะ<br>นับธับสองแพทย์ เปล่องการการการ<br>การเปล่องการการการการการการการการ<br>มีม.2552 มาคตา<br>10 พ.ค. 2552 มอดมเพลย์ เมื่ออาหาร<br>10 ผิม. 2551 ตรางสุมาทร<br>10 ผิม. 2551 ตรางสูงภาพ 12080 50.0 156.0 Administrator                                                                                                    | 211.100                     |                                   |                       |                                                                                                    |                       |
| เมลาให้บริการ<br>เป็นรับมริการ<br>2-นอก Cup<br>การให้สุบมริการ<br>2-นอก Cup<br>การให้สุบมริการ<br>2-นอก Cup<br>การให้สุบมริการ<br>นับบริมรองแพทย์<br>การให้สุบมริการ<br>นับบริมรองแพทย์<br>การให้สาปรีการ<br>นับบริมรองแพทย์<br>การให้สาปรีการ<br>นับบริมรองแพทย์<br>การให้สาปรีการ<br>นับบริมรองแพทย์<br>การให้สาปรีการ<br>นับบริมรองแพทย์<br>การให้สาปรีการ<br>นับบริมรองแพทย์<br>การให้สาปรีการ<br>นับบริมรองแพทย์<br>การให้สาปรีการ<br>นับบริมรองแพทย์<br>การให้สาปรีการ<br>นับบริมรองแพทย์<br>การให้สาปรีการ<br>นับบริมรองแพทย์<br>การให้สาปรีการ<br>นับบริมรองแพทย์<br>การให้สาปรีการ<br>นับบริมริการ<br>นับบริมริการ<br>การโห้สาปรีการ<br>นับบริมริการ<br>การโห้สาปรีการ<br>นับบริมริการ<br>การโห้สาปรีการ<br>การโห้สาปรีการ<br>การโห้ส                                 | 671/116                     | 5:                                | สิทธิการรับบริการ ขล  | ง;นาย วงต์ มากท้วม                                                                                                    | 3                     |
| ประเภทผู้รับบริการ<br>2-นอก CUp เลขที่ประมิทธ์<br>การให้สุบสึกษา:<br>บระบริศารธรรรรรรรรรรรรรรรรรรรรรรรรรรรรรรรรรร                                                                                                    | เวลาให้บริกา                | ร: 1-ในเวลาราชการ                 | สิทธิ:                | ผ้สงอาย(อาย 60 ปีบริบรณ์ขึ้นไป)                                                                                                   | น้ำหนักปกติ อุณหภูมิ: |
| ทารให้สุขดีกษา:<br>ทารให้สุขดีกษา:<br>มรรมสถานรับเริ่การ:-> 10 ครึ่งล่าสุด<br>มรรมสิการรับบริการ:-> 10 ครึ่งล่าสุด<br>มหรรมสิการรับบริการ:-> 10 ครึ่งล่าสุด<br>มหรรมสิการรับบริการ:-> 10 ครึ่งล่าสุด<br>มหรรมสิการรับบริการ:-> 10 ครึ่งล่าสุด<br>มหรรมสิการรับบริการ:-> 10 ครึ่งล่าสุด<br>มหรรมสิการรับบริการ:-> 10 ครึ่งล่าสุด<br>มหรรมสิการรับบริการ:-> 10 ครึ่งล่าสุด<br>มหรรมสิการรับบริการ:-> 10 ครึ่งล่าสุด<br>มหรรมสิการรับบริการ:-> 10 ครึ่งล่าสุด<br>มหรรมสิการรับบริการ:-> 10 ครึ่งล่าสุด<br>มหรรมสิการรับบริการ:-> 10 ครึ่งล่าสุด<br>มหรรมสิการรับบริการ:-> 10 ครึ่งล่าสุด<br>มหรรมสุดภาพ<br>10 ผ. 2552 มาคมในศรีษะ<br>4 เมย. 2552 มาคมในศรีษะ<br>4 เมย. 2552 มาคมในศรีษะ<br>10 ผ. 2551 ตรางสุขภาพ<br>10 ม. 2551 ตรางสุขภาพ                                                                                                    | ประเภทผู้รับบริกา           | s: 2-uan Cup                      | เลขที่บัตรสิทธิ:      | n7703485744                                                                                                    | : ปกติ(ไม่อ้วน(ช.))   |
| สถานบริการ: สงาร(PCU): คลองช่อย บ้านวิษศรีเขต หมู่ที่ 10,สอ                                                                                                    | การให้สุขศึกษ               | n:                                | รพ.หลักฯ(CUP):        | ปากเกร็ด,รพช.                                                                                                    |                       |
| <ul> <li>โบริบรองแพทย์ การให้ผ่าบรีกะ</li> <li>มหรวัดการรับเร็การรับ-&gt; 10 ครั้งส่าสุด</li> <li>วันเริ่มมีสิทธิ์:</li> <li>17 ต.ค. 2546</li> <li>วันเริ่มมีสิทธิ:</li> <li>วันเริ่มมีสิทธิ:</li> <li>วันเร็บริยา:</li> <li>วันเร็บริยา:</li> <li>วันเร็บริยา:</li> <li>วันเร็บริยา:</li> <li>วันเสีทธิ:</li> <li>วันเร็บริยา:</li> <li>วันเร็บริยา:</li> <li>วันเร็บริยา:</li> <li>วันเร็บริยา:</li> <li>วันเร็บริยา:</li> <li>วันเสีทธิ:</li> <li>วันเร็บริยา:</li> <li>วันเร็บริยา:</li> <li>วันเร็บริยา:</li> <li>วันเร็บริยา:</li> <li>วันเสีทธิ:</li> <li>วันเร็บริยา:</li> <li>วันเร็บริยา:</li> <li>วันเร็บริยา:</li> <li>วันเร็บริยา:</li> <li>วันเร็บริยา:</li> <li>วันเร็บริยา:</li> <li>วันเร็บริยา:</li> <li>วันเร็บริยา:</li> <li>วั</li></ul>                                                                                                    |                             |                                   | สถานบริการ.รองฯ(PCU): | คลองข่อย บ้านวัดศรีเขด หมู่ที่ 10,สอ.                                                                                             | I I                   |
| ประวัติการกับบริการ:-> 10 ตร้องสาสุต<br>วันเริ่มมีสิทธิ์ 17 ต.ค. 2546<br>วันหรัดรับบริการ<br>13 มิย. 2552 ทำแผล<br>5 มิย. 2552 มาดอา<br>10 พ.ค. 2552 มาดอา<br>10 พ.ค. 2552 มาดมีแหรียะ<br>4 เมย. 2552 มาดมีแหรียะ<br>4 เมย. 2552 อ่อนเพลีย เบื่ออาหาร<br>10 มิย. 2551 ตรางสุขภาพ<br>10 มิย. 2551 ตรางสุขภาพ                                                                                                    | ใบรับรองแพทย์               | การให้ศาปรีกษ                     | วันลงทะเบียน:         | 17 n.n. 2546                                                                                                    |                       |
| รับบริณาษัการ         อ           13 มิม. 2552         ทำแผล           5 มิม. 2552         บาดวา           10 พ.ค. 2552         อ่อนเพลีย เมื่ออาหาร           3 พ.ค. 2552         บาดวา           10 พ.ค. 2552         อ่อนเพลีย เมื่ออาหาร           3 พ.ค. 2552         บาดมีแกร้ระ           4 เมย. 2552         อ่อนเพลีย เมื่ออาหาร           10 ม. 2551         ตรรงสุขภาพ                                                                                                    | ประวัติการรับบริการ:        | -> 10 ครั้งล่าสุด                 | ວັນເຮົ່ມນິສິທຣີ:      | 17 ต.ศ. 2546 <b>3</b> ครั                                                                                                    | <u>งักบันทึก</u>      |
| 13 มิ.ย. 2552     ทำแผล     สถานที่ทำงาน(ปกส.):     กฎญา                                                                                                    | วันที่รับบริการ             | а                                 | วันหมดอายุ:           | สิทกิที่                                                                                                    | แก้ไข การข            |
| 5 มิ.ย. 2552       บาดขา         10 พ.ค. 2552       อ่อมเพลีย เมื่ออาหาร         3 พ.ค. 2552       บาดมีแหลียะ         4 เม.ย. 2552       อ่อมเพลีย เมื่ออาหาร         10 พ.ค. 2552       บาดมีแหลียะ         10 พ.ค. 2552       บาดมีแหลียะ         10 พ.ค. 2552       บาดมีแหลียะ         11 เมื่อ 2552       อ่อมเพลีย เมื่ออาหาร         10 ม.ย. 2554       ครางสุขภาพ         10 ม.ย. 2551       ครางสุขภาพ                                                                                                    | 13 ม.ย. 2552 - 1            | inแผล                             | สถานที่ท่างาน(ปกส.):  |                                                                                                    | ភិល្លល្ខា             |
| 10 พ.ศ. 2552         อ่อมเพลีย เมื่ออาหาร         หากลองการการแลกรารเชสระ เฉพาะแนครงน (สาระาแครงน (สาระาแครงน (สาระาแครงน (สาระาแครงน (สาระาน)         156.0         นางสาวสิริญญา           3 พ.ศ. 2552         บาคมในศรีษะ         บาคมในศรีษะ         เทินกรีบสิทธิ าสะ ที่หน้าบริการโด้เลยโมต่องเริ่ามาแก้         156.0         นางสาวสิริญญา           4 เม.ย. 2552         อ่อมเพลีย เมื่ออาหาร         ยกเลิกกรณกิโข         บันทึก(เป็นสิทธิ ครับร์และสิทธิประจำ)         156.0         นางสาวสิริญญา           10 มิ.ย. 2551         ตรวดสุขภาพ         120180         50.0         156.0         Administrator                                                                                                    | 5 มิ.ย. 2552 1              | วดขา                              |                       |                                                                                                    | 156.0 นางสาวศิริญญา   |
| 3 พ.ศ. 2552         บาตมันศรีษะ         156.0         นางสาวสิริญญา           4 เม.ย. 2552         อ่อมเพลีย เมื่ออาหาร         156.0         นางสาวสิริญญา           10 มิ.ย. 2551         ดรวจสุขภาพ         120/80         50.0         156.0         Administrator                                                                                                    | 10 พ.ศ. 2552 อ              | ่อนเพลีย <mark>เบ</mark> ื่ออาหาร |                       | หากต่องการกาหนดการเขสทธฯ เฉพาะเนครงน(สทธฯเนฐาน บชก. ยง รเตม)<br>ให้แก้ไขสิทธิ ฯลฯ ที่หน้าบริการได้เลยโคยไม่ต้องเข้าบาแก้ไม บนี้ I | 156.0 นางสาวศิริญญา   |
| 4 เม.ย. 2552 อ่อมเพลีย เมื่ออาหาร ยังเล่าการแก้เขียนทก(เบบแสทราครับและสหรับระจาา) 156.0 นางสาวสิริญญา<br>10 มิ.ย. 2551 ตรวจสุขภาพ 120180 50.0 156.0 Administrator                                                                                                    | 3 พ.ศ. 2552 1               | าดมีนศรีษะ                        |                       |                                                                                                    | - 156.0 นางสาวศิริญญา |
| 10 มิ.ย. 2551 ตราชสูงภาพ 120/80 50.0 156.0 Administrator                                                                                                    | 4 เม.ย. 2552 ส              | ่อนเพลีย เบื้ออาหาร               |                       | ยกเลกการแก้เข บนทก(เบนสทธาครงนและสทธบระจาา)                                                                                       | 📕 156.0 นางสาวศิริญญา |
|                                                                                                    | 10 ມີ.ຍ. 2551 ເ             | เรวจสุขภาพ                        |                       | 120/80 50.0                                                                                                    | 156.0 Administrator   |

การบันทึกข้อมูลในแต่ละช่องตามลำดับ ดังนี้

สิทธิ :

0

เลือกสิทธิ ณ วันที่ผู้ป่วยมารรับบริการ โดยคลิก ปุ่ม 🔜 ซึ่งมีอยู่หลายประเภท แต่โดยส่วนมาก สิทธิที่พบว่าใช้มาก คือ

- 00 ข้าราชการ
- 01 พนักงานรัฐวิสาหกิจ
- 89 ช่วงอายุ 12-59 ปี (30 บาท เดิม)

| ข้อมูลเบื้องต้น วินิจ | ฉัยโรค-จ่ายยา-เวชภั | <b>0</b> คลิก เลือกใช้สิทธิ | ลอด ดูแลแม | ่หลังค | ເລວດ |
|-----------------------|---------------------|-----------------------------|------------|--------|------|
| ปรับปรุงสิทธิ สิทธิ:  |                     |                             |            |        | อาก  |
| รพ.หลัก:              |                     |                             |            |        | ผลเ  |
| เลขที่บัตร:           |                     |                             |            |        |      |
| เวลาให้บริการ:        | 1-ในเวลาราชการ      |                             |            | -      |      |
| ประเภทผู้รับบริการ:   | 2-uan Cup           |                             |            | -      | ชีพจ |

การค้นหาสิทธิโดยการพิมพ์รหัส หรืออักษร 3 ตัว แรก เพื่อค้นหาสิทธิ โปรแกรมจะแสดงหน้าต่าง สิทธิขึ้นมาเพื่อให้เลือก ดังภาพ

หมายถึง โรงพยาบาลที่ผู้รับบริการขึ้นทะเบียนไว้ การเลือกโดยคลิกที่ปุ่ม 🛄 จะแสดงหน้าต่าง เพื่อให้เลือก รพ.หลัก ดังภาพ

รพ.หลัก :

| คลิกบรรทัดที่แสดงชื่อ | >=3 ตัวอักขระ): ปากเก                  |
|-----------------------|----------------------------------------|
| รพ.หลัก               | คำอธิบาย                               |
| 00087                 | ปากเกร็ด,สสอ.                          |
| 09100                 | เกาะดอเขา บ้านปากเกาะ หมู่ที่ 03,สอ.   |
| 10760                 | ปากเกร็ด,รพช.                          |
| 11168                 | ศูนย์บริการสาธารณสุขเทศบาลนครบากเกร็ด, |
| 11785                 | ปากเกร็ดเวชการ,โรงพยาบาล               |
| 22535                 | ปากเกร็ดคลินิกเวชกรรม                  |
| 23218                 | ศนย์บริการสาธารณสข 2 เทศบาลนครปากเกร็ด |

การเลือก รพ.หลัก โดยการพิมพ์รหัสสถานบริการ ซึ่งเป็นตัวเลข (ถ้าจำรหัสได้) หรือ พิมพ์อักษร ตั้งแต่ 3 ตัวขึ้นไป โปรแกรมจะไปค้นหาชื่อสถาน บริการตามอักษรที่พิมพ์ไว้มาแสดงที่หน้าจอ จากนั้นคลิกเลือกในบรรทัดที่ต้องการ

เวลาให้บริการ : คลิกที่ปุ่ม ▼ เพื่อเลือกช่วงเวลาที่มารับบริการ ซึ่งแบ่งเป็น 2 <del>ห่วง คือ ใบเวลาราชการ และบอก</del> เวลาราชการ 2-นอกเวลาราชการ

### ประเภทผู้มารับบริการ :

คลิกที่ปุ่ม ▼ เพื่อเลือกประเภทผู้มารับบริการว่า อยู่ใน หรือ นอก Cup <mark>1-ใน Cup</mark> 2-นอก Cup

### อาการทั่วไป :

ใช้สำหรับบันทึกอาการที่ผู้ป่วยที่มารับบริการ โดย การพิมพ์ลักษณะอาการลงในช่อง เช่น แขนหัก เป็นแผลถลอกตามร่างกาย

อาการทั่วไป: <mark>แขนหัก เป็นแผลถลอกตามร่างกาย</mark>

นอกจากนี้ ยังสามารถเลือกอาการเบื้องต้นซึ่งมีอยู่ แล้วโดย คลิกขวาในช่อง "อาการทั่วไป" โปรแกรมจะแสดงหน้าต่าง ซึ่งจะมีลักษณะอาการ ต่าง ๆ ให้เลือก ดังภาพ

|   | อาการเบื้องต้น                            |
|---|-------------------------------------------|
|   | ตัวร้อน มีใข้สูง อาเจียน เป็นมาแล้ว 1 วัน |
|   | ตัวร้อน มีใช้สูง เป็นมาแล้ว 1 วัน         |
|   | ท้องเสีย ถ่ายเหลว เป็นมาแล้ว 1 วัน        |
|   | นอนใม่หลับ                                |
|   | นอนไม่หลับ (กระสับกะส่าย)                 |
| - |                                           |

ใช้สำหรับบันทึกผลการตรวจผู้ป่วยที่มารับบริการ โดยการพิมพ์ผลการตรวจลงในช่อง เช่น แขนหัก เข้าเฝือกไว้ 1 เดือน เป็นต้น นอกจากนี้ ยัง สามารถเลือกผลการตรวจซึ่งมีอยู่แล้วโดย คลิก ขวาในช่อง "ผลการตรวจ" โปรแกรมจะแสดง หน้าต่าง ซึ่งจะรายการผลการตวจต่าง ๆ ให้เลือก ดังภาพ

| พลการตรวจฯ (Vital Sign)                           |
|---------------------------------------------------|
| ความดันโลหิตต่ำเตี้ยติดดิน ชีพจรเต้นไม่เป็นจังหวะ |
| ชีพจรเต้นเร็วผิดปกติ หัวใจทำงานหนักหลายเติบ !!!   |
| ปอดแหก ม้ามแตก ใจสลาย                             |
| สมองช้า ปัญญาเร็ว!!!                              |
| ให้ยาไปทานรอดูอาการ 1 สัปดาห์                     |

#### ผลการตรวจ :

| ความดัน :         | ใช้สำหรับบันทึกผลการตรวจ เช่น 110/70 ซึ่งเมื่อ<br>ใส่ค่าความดันที่วัดได้แล้ว โปรแกรมจะแสดงผล<br>ให้ทราบโดยอัตโนมัติว่าผู้มารับบริการมีค่าความ<br>ดันอยู่ในกลุ่มใด เช่น ปกติ สูง หรือ ต่ำ<br>ความดัน: 110 / 70 ปกติ                                                                                                    |
|-------------------|----------------------------------------------------------------------------------------------------|
| นน : ส่วนสูง :    | ใช้สำหรับบันทึกผลการชั่งน้ำหนักและการวัด<br>ส่วนสูง เช่น น้ำหนัก 75 กิโลกรัม ส่วนสูง 165<br>เซนติเมตร เมื่อใส่ค่าน้ำหนักและส่วนสูงแล้ว<br>โปรแกรมจะแสดงผลให้ทราบโดยอัตโนมัติว่าผู้มา<br>รับบริการมีค่า BMI อยู่ในกลุ่มใด เช่น น้ำหนัก<br>อยู่ในกลุ่มปกติ หรือน้ำหนักสูงกว่าเกณฑ์ เป็นต้น<br>นน.:- สส.: 75 165 BMI: แักสูงกว่าเกณฑ์ |
| อุณหภูมิ :        | ใช้สำหรับบันทึกอุณหภูมิของผู้มารับบริการที่วัด<br>ไป เช่น 37 องศา ซึ่งเป็นอุณหภูมิในเกณฑ์ปกติ<br>เป็นต้น                                                                                                    |
| ชีพจร : หายใจ :   | ใช้สำหรับบันทึกการวัดชีพจรและการหายใจของผู้<br>มารับบริการ เช่น ชีพจรเต้น 60 ครั้ง/นาที และ<br>หายใจ 20 ครั้ง/นาที ชีพจร:หายใจ: 60 20                                                                                                    |
| เอว : สะโพก (ซม.) | ใช้สำหรับบันทึกการวัดเอว สะโพก ของผู้มารับ<br>บริการ เช่น วัดเอวได้ 61 ซม. และสะโพกวัดได้<br>88 ซม. เมื่อใส่ค่าที่วัดแล้วโปรแกรมจะกำนวณและ<br>แสดงผลให้ทราบโดยอัตโนมัติว่าผู้มารับบริการอยู่<br>ในเกณฑ์ปกติ หรือว่าอ้วน                                                                                                    |

ใช้สำหรับบันทึกการให้สุขศึกษาแก่ผู้มารับบริการ เช่น ให้คำแนะนำต่าง ๆ นอกจากนี้สามารถเลือก

ข้อความการให้สุขศึกษามีอยู่แล้วโดยการคลิกขวา ในช่อง "การให้สุขศึกษา" โปรแกรมจะแสดง หน้าต่างซึ่งจะรายการผลการให้สุขศึกษาต่าง ๆ ให้ เลือก ดังภาพ

| การให้สุขศึกษา                                          |
|---------------------------------------------------------|
| กินยาให้เป็นเวลา พักผ่อนให้เพียงพออย่างน้อยวันละ 24 ชม. |
| ทานอาหารให้ตรงเวลา ทานผักสีแดงมากๆ                      |

#### รับ Refer :

### สำหรับบันทึกรับการส่งต่อผู้ป่วยจากสถานบริการ อื่นซึ่งมีหลายเหตุผล ดังภาพ

| รับ Refer: | 00-ไม่ใช่ Case รับ Refer 🛛 🔻       | จาก: ปากเกร็ด,รพช. |  |
|------------|------------------------------------|--------------------|--|
|            |                                    |                    |  |
|            | 00-ใม่ใช่ Case รับ Refer           |                    |  |
|            | 01-เกินขีดความสามารถของหน่วยๆที่ เ |                    |  |
|            | 02-อาการดีขึ้น จึงรับมาระดับล่าง   |                    |  |
|            | 03-เป็นความประสงค์ของผู้รับบริการๆ |                    |  |
|            | 04-รับมาเพื่อวินิจฉัยที่ถูกต้อง    |                    |  |
|            | 05-รับมาเพื่อหันตกรรม              |                    |  |
|            | 99-อื่นๆ                           |                    |  |

### Refer ต่อ :

สำหรับบันทึกการส่งผู้ป่วยไปรับบริการในสถาน บริการอื่นซึ่งมีหลายเหตุผลที่ส่งตัว ดังภาพ

| Refer ต่อ | 00-ใม่ใช่ Case Refer 🛛 👻                                                                                                    | "ปที: <mark>ปากเกร็ด,รพช. 📃 …</mark> |
|-----------|----------------------------------------------------------------------------------------------------|--------------------------------------|
|           | 00-ไม่ใช่ Case Refer<br>01-เกินขีดความสามารถของหน่วยานี้<br>02-อาการดีขึ้น จึงส่งไประดับล่าง<br>03-เป็นความประสงค์ของผู้รับบริการๆ<br>04-ส่งไปเพื่อการวินิจฉัยที่ถูกต้อง<br>05-ส่งไปเพื่อทันตกรรม<br>99-อื่นๆ |                                      |

#### การพิมพ์ใบรับรองแพทย์

- ดลิกปุ่ม
   ใบรับรองแพทย์
- O คลิกปุ่ม บันทึกความเห็นของแพทย์ พิมพ์ใบรับรองแพทย์

| Ĩ | มันเที่ลดวามเห็นแพทย์;                                                                                           | X |
|---|----------------------------------------------------------------------------------------------------|---|
|   | ความเห็นของแพทย์ผู้ให้การรักษาฯ (User Login: พญ.ธีรา   จันทร์เจริญสุข )                                          |   |
| 1 | สำหรับการตรวจรักษา: นาย วงค์ มากท้วม                                                                             |   |
| 1 | บันทึกความเห็นแพทย์: ปอดแทก ม้ามแตก ใจสลาย                                                                       |   |
|   |                                                                                                    |   |
| 1 |                                                                                                    |   |
|   | 🦳 😢 คลิกบันทึก                                                                                                   |   |
|   | รามารับมีเพียงระไม้อาหาร(ไม่) 1 เดียรับเสียนี้ 14 ความเห็นของแพทย์ 10 2553                                       |   |
|   |                                                                                                    |   |
| 1 |                                                                                                    |   |
| 1 |                                                                                                    |   |
| ) | มันนี้ออาวแน้มแพหน์ พัฒน์ให้ระรวมพหน์ แต่เรือพัฒน์อารบันนี้ออาวแน้มแพหน์ วนอารบันนี้อ                            |   |
| 1 | עוגאדתנו עדא אונאאראני גאטוגאדתנן עאנאשאיאאין גאטוגאדתנן אינאאדען אינאאדען אינאאדען אינאאדען אינאארען אינאאדען א |   |

### การให้คำปรึกษา

• กลิกปุ่ม การให้ศาปรีกษา จะปรากฏหน้าต่างบันทึกการให้กำปรึกษาแก่ผู้มารับ บริการ กลิกที่ปุ่ม เพื่อเลือกเรื่องที่ให้กำปรึกษา นอกจากนนี้ถ้ามีการให้ กำปรึกษาเพิ่มเติมก็สามารถทำได้ในช่อง "บันทึกเพิ่มเติม"

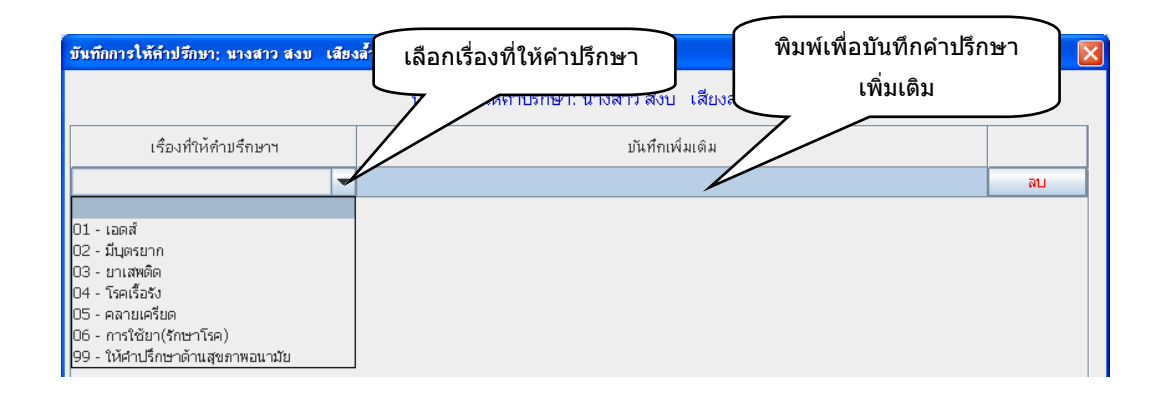

### บันทึกการตรวจคัดกรองเฉพาะโรค

• คลิกปุ่ม บันทึกการตรวจศัดกรองเฉพาะโรคฯ จะแสดงหน้าต่างบันทึกการตรวจคัดกรอง เฉพาะโรค

| บันทึกการตรวาคัดกรองเฉพาะโรคช; นางจ | กาว สงบ เสียงล้ำ     |                                 |    |
|-------------------------------------|----------------------|---------------------------------|----|
|                                     | บันทึกการตรวจศัตกรอง | งเฉพาะโรคฯ: นางสาว สงบ เสียงส้ำ |    |
| โรคที่คัดกรองฯ                      | ผลการคัดกรองฯ        | บันทึกเพิ่มเติม                 |    |
|                                     | -                    |                                 | ลบ |
|                                     |                      |                                 |    |
|                                     |                      |                                 |    |
|                                     |                      |                                 |    |

🗖 คลิกที่ปุ่ม 💌 ในช่อง "โรคที่กัดกรองฯ" เลือกประเภทโรคที่กัดกรอง

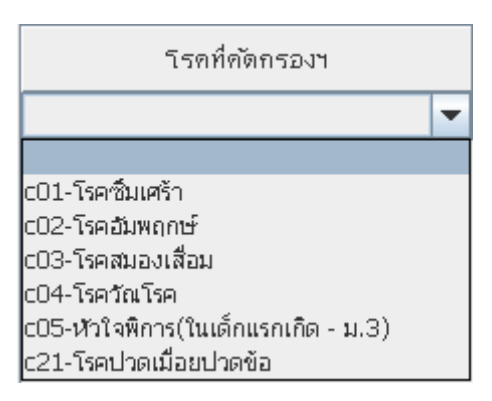

🗖 คลิกที่ปุ่ม 💙 ในช่อง "ผลการคัดกรองฯ" เลือกประเภทโรคที่คัดกรอง

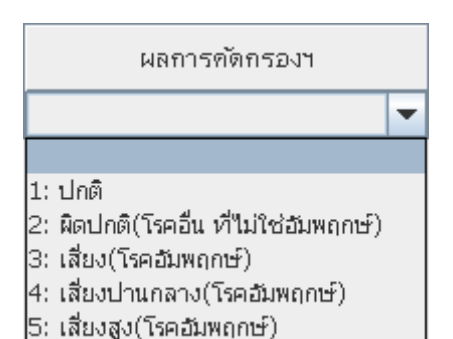

พิมพ์รายละเอียดการบันทึกข้อมูลเพิ่มเติมลงในช่อง "บันทึกเพิ่มเติม" นอก

บันทึกเพิ่มเติม

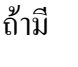

# 2. วินิจฉัยโรค-จ่ายยา-เวชภัณฑ์ ::

การบันทึกข้อมูลในหน้าจอ "วินิจฉัยโรค-จ่ายยา-เวชภัณฑ์" จะต้องทำการบันทึกข้อมูลอาการ เบื้องต้นของผู้มารับบริการก่อน เพราะถ้ายังไม่มีการบันทึกข้อมูลอาการเบื้องต้นโปรแกรมจะ แสดงข้อความเตือน ดังภาพ

|                                                                                                    | วิธีจฉับโรค-จำบบา-เวซภัณฑ์                                                                                                    |              |                |             |                  |              |    |     |         |  |  |  |
|----------------------------------------------------------------------------------------------------|----------------------------------------------------------------------------------------------------|--------------|----------------|-------------|------------------|--------------|----|-----|---------|--|--|--|
| วนิจฉัยโรค:-(ต้องบันทึกอาการเบื้องต้น จึงจะสามารถวินิจฉัยฯ ได้ (ยกเว้นการวินิจฉัยฯ จากประวัติการรับบริการ ในอดีต)): |                                                                                                    |              |                |             |                  |              |    |     |         |  |  |  |
|                                                                                                    | วินิจฉัยโรค (คลิ้กขวาที่โรคนั้นๆ เพื่อบันทึกสา                                                                                     | เหตุการบ่วย) | บ่ายต่อเนื่อง? | ล่ำดับสำคัญ | วันนัดครั้งต่อไป | เหตุผลการนัด | สม | 506 | เล็กนัด |  |  |  |
|                                                                                                    |                                                                                                    |              | 1:ต่อเนื่อง    |             | ₩                |              | ลบ | 506 | ເລີກນັດ |  |  |  |
|                                                                                                    | Message                                                                                                    |              |                |             |                  |              |    |     | ເລີກນັດ |  |  |  |
|                                                                                                    | (ไปที่แหร็บ ข้อมูลเบื้องต้น /บันทึการที่ช่องรายการ อาการทั่วไป)<br>(ไปที่แหร็บ ข้อมูลเบื้องต้น /บันทึกฯ ที่ช่องรายการ อาการทั่วไป) |              |                |             |                  |              |    |     |         |  |  |  |

# เริ่มต้นบันทึกการวินิจฉัยโรค :

### ส่วนที่ 1 การวินิจฉัยโรค

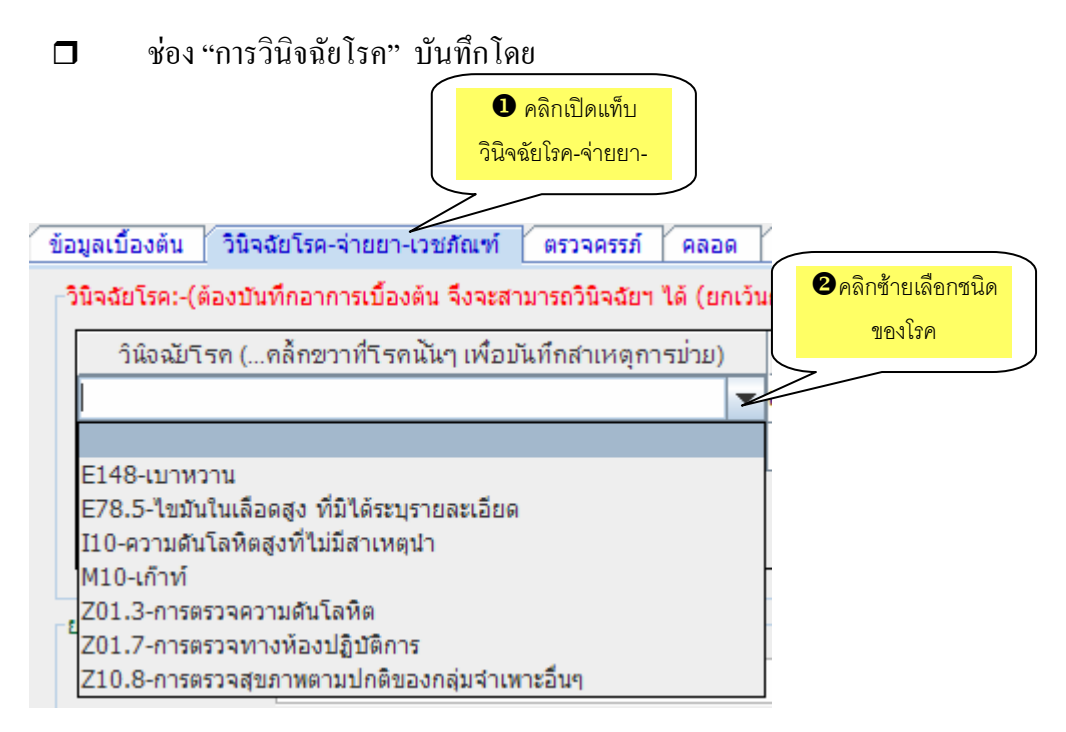

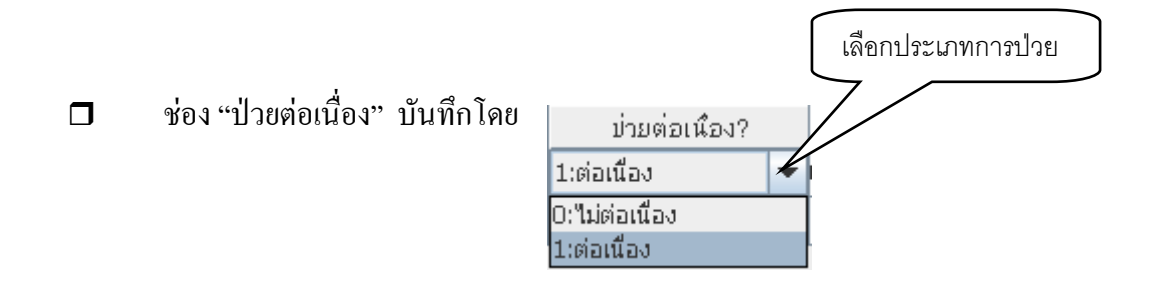

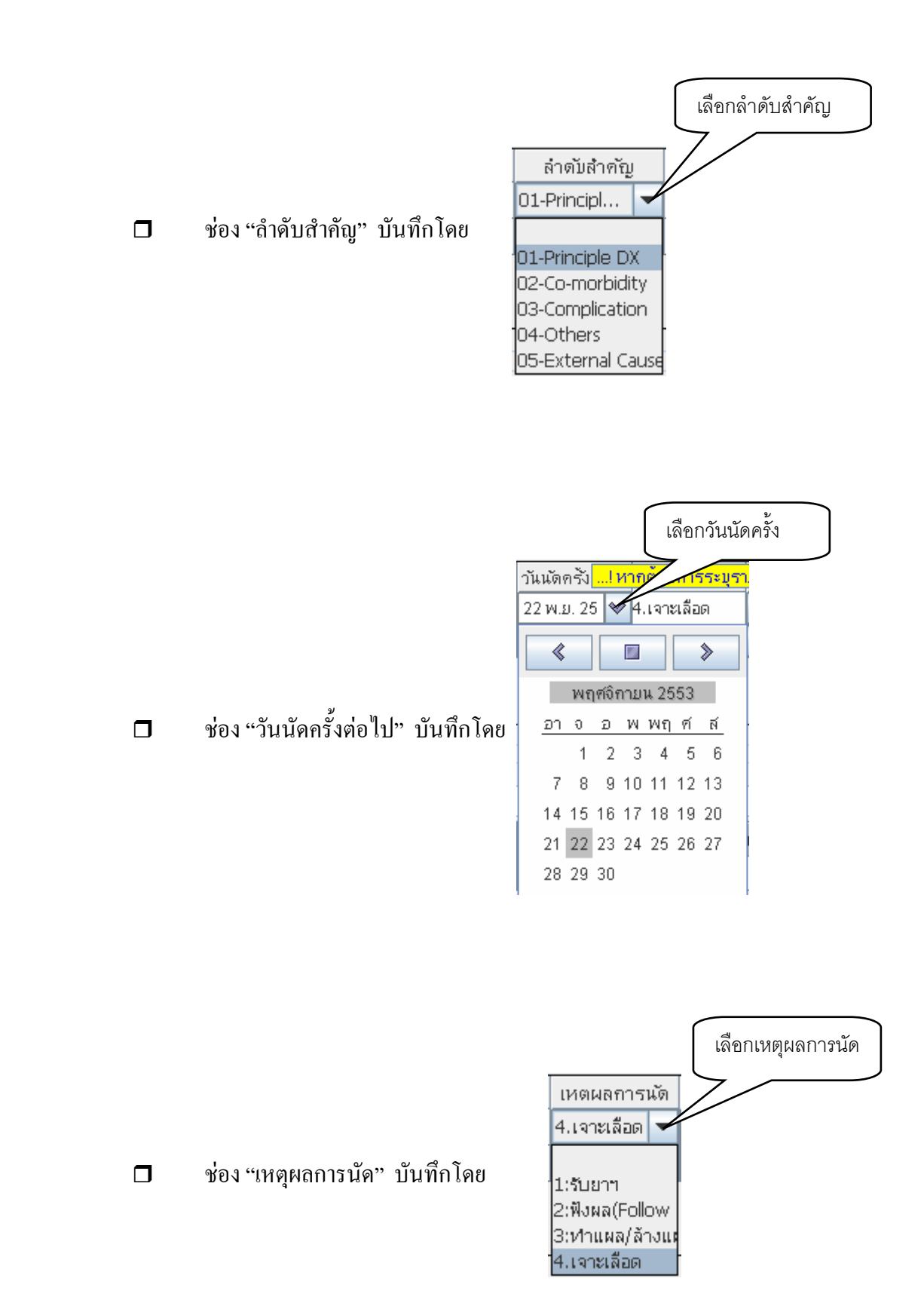

### ส่วนที่ 2 ยา-เวชภัณฑ์-บริการ

|                    | ช่อง               | การแพ้ยา / อาห | กระปฏิเส   |           | ให้บันทึกดังนี้                  |                                 |               |       |
|--------------------|--------------------|----------------|------------|-----------|----------------------------------|---------------------------------|---------------|-------|
|                    |                    |                |            |           | คลิกช่องรา<br>ยาที่แพ้           | ยการ                            |               |       |
| ชภัณฑ์-บริการ      |                    |                |            |           |                                  |                                 |               | 4     |
| ชื่อยาฯ (ดับเบิ้ลด | ล้ก: เพื่อค้นหายาฯ | ) จำนวน        | ราคา/หน่วย | รามเงิน   | วิธีใช้บา (คลิ้กขวา เพิ่ม-ลบวิธี | (อ <sup>ั</sup> น) หมายเหตุทันด | ราคาดันทุน    | ลบ    |
|                    |                    |                |            |           | 2 คลิกเลือกซา                    | <mark>โดยาที่แพ้</mark>         | ļ l           | ລນ    |
|                    |                    | Ţ              |            |           |                                  |                                 | ত ব           | ~     |
|                    | )).<br>            |                |            | 30)<br>-  |                                  |                                 | ้ คลกเลอเ     | กระดบ |
|                    |                    |                | !!! ข้อมูล | การแพ้ยาฯ |                                  |                                 | LI.1 1919 191 | 969 N |
|                    |                    |                |            |           | 58031                            | 0000150115.00                   | 1947          |       |

🗖 เลือกเสร็จแล้วให้คลิกปิดหน้าต่างโปรแกรมฯ

#### <u> การกำหนดยาชุด</u> :

- เลือก 1. ยาชุด จากด้านถ่างของหน้าจอ เมื่อเลือกแล้วจะแสดงหน้าต่าง
   กำหนดยาชุด (สูตรยาฯ)
- 2. ใส่ลำดับที่ของยาชุดที่จะกำหนดว่าเป็นชุดที่เท่าใหร่ เช่น ชุดที่ 1 เป็นยา ชุดสำหรับใช้หวัดผู้ใหญ่
- ใส่รายละเอียดของยาชุดว่ามีอะไรบ้าง เช่น ชุดที่ 1 เป็นยาชุดสำหรับไข้หวัด ผู้ใหญ่ประกอบด้วยยา ดังต่อไปนี้
  - 1. Actifed
  - 2. PARACETAMOL TAB 500 MG.
  - 3. AMOXYCILIN CAP 500 MG.
- หลังจากกำหนดรายการยาชุดเสร็จแล้ว ดับเบิ้ลกลิกในช่อง "กำหนดยาชุด"
   ปรแกรมจะดึงข้อมูลไปแสดงที่หน้าจอ
- เมื่อบันทึกรายละเอียดเกี่ยวกับการง่ายยาแล้ว โปรแกรมจะคำนวณราคาให้
   ตโนมัติ

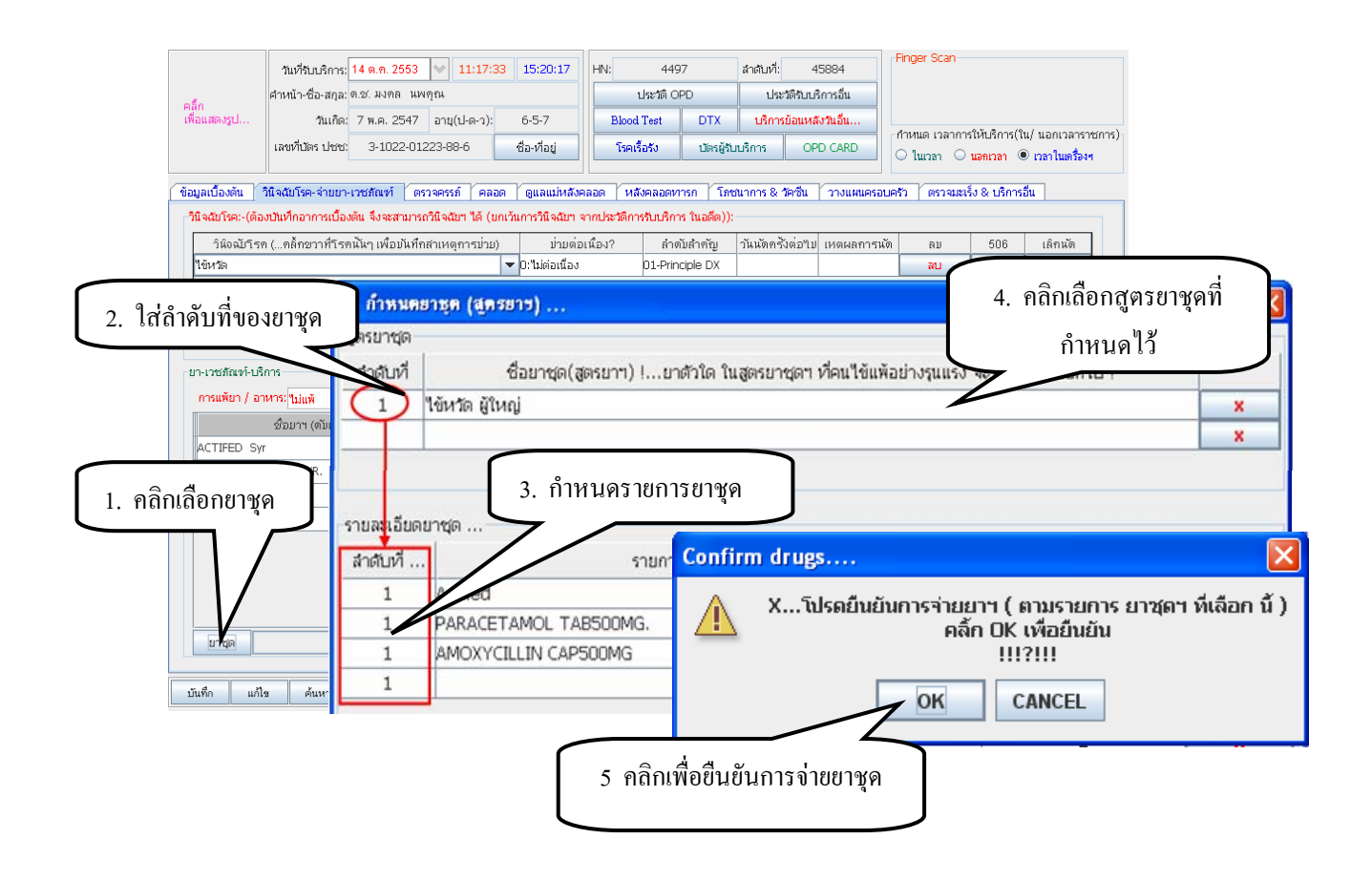

### 3. ตรวจครรภ์ ::

การบันทึกข้อมูล **การตรวจกรรภ์** ประกอบไปด้วย

- ข้อมูลประวัติการตั้งครรภ์
- 2 ภาวะความเสี่ยง ครรภ์นี้
- ยกเลิกการตรวงครรภ์
- ประวัติ ANC ครรภ์นี้
- **6** ประวัติ ANC ทุกครรภ์
- 6 ประวัติการคลอดหรือแท้ง

### 1. ประวัติการตั้งครรภ์ :

| มูลเบื้องต้น วินิจฉัย' | โรค-จ่ายยา-เวชภั         | ณฑ์ ตรวจครรภ์   | คล     | อด ดูแลแม่หลัง     | งคลอด หลังคลอด   | าารก | โภชนาการ & วัด                       | ขึ้น ว       | างแผนครอบ        | ครัว                            | ตรวจมะ       | แร็ง & บริการอื่น     | ] |
|------------------------|--------------------------|-----------------|--------|--------------------|------------------|------|--------------------------------------|--------------|------------------|---------------------------------|--------------|-----------------------|---|
| ประวัติการตั้งศ        | ารรภ์ (ทั้งหมด)          | ภาวะเสี่ยง ครรร | ณ์     | ยกเลิกการ          | ตรวจฯ (ครั้งนี้) | ปร   | ประวัติ ANCครรภ์นี้ ประวั            |              | วัติ ANCทุกครรภ์ |                                 | ประ          | ประวัติการคลอดหรือแท้ |   |
| ครรภ์เ                 | ที:                      |                 | 1      | ันตรวจครั้งแรกสุด: |                  | *    | วันนัดค                              | รั้งต่อไป:   |                  |                                 |              |                       | * |
| LMI                    | P:                       | *               | วัน    | เครบกำหนดคลอด:     |                  | ♥    | การคุมกำเนิดก่อนด่                   | โ้งครรภ์นี้: | 0-ไม่เคย         |                                 |              |                       | - |
| 7-14 5824 106          | 8 2081                   | อาการผิดปก      | າທີ່ໃາ | มการตรวจครั้งแรก:  | ไม่พบ            |      |                                      |              |                  |                                 |              |                       | • |
| ตรวจธาลาสชีเ           | เมียทารกในครรภ์:         | 9-ไม่ตรวจ       |        |                    |                  | •    | ที่รับบ                              | ริการจริง:   | รจริง:           |                                 |              |                       |   |
| ar                     | ายุครรภ์(สัปดาห์):       |                 |        | ตรวจครั้งที่(1-4): |                  |      | ตรวจเลือดหรือไม่: ให้บันทึกที่เมนู ต |              | ตรวจเลือด(เ      | วจเลือด(คลิ้กปุ่ม บริการอื่นฯ ) |              |                       |   |
| Ň                      | นผุที่ยังไม่อุด(ชื่):    |                 |        | พบเหงือกอักเสบ:    | 0-ไม่มี          | •    | ทบหิ                                 | นน้ำลาย:     | 0-ไม่มี          | •                               | ตรวจฟัน?:    | 0-ไม่ตรวจ             | • |
| รับวัคขึ้น TT?:        |                          |                 | Ŧ      | ส่วนสูง(ชม.):      |                  |      | ป้าหา                                | นัก(กก.):    |                  |                                 | ผล BMI:      |                       |   |
| น้ำ                    | เตาลในปัสสาวะ?:          | 0-ปกติ          | •      | ວັລນູນິນ?:         | 0-ปกติ           | •    | สภา                                  | พห้วนม?:     | 1-ปกติ           |                                 |              |                       | • |
|                        | ปวดศรีษะ?: 0-            |                 | Ŧ      | อาการคลื่นไส้?:    | 0-ไม่พบ          | -    | ต่อมไทยร                             | อยด์โต?:     | 0-ไม่โด          |                                 |              |                       | • |
|                        | เด็กดิ้นหรือไม่?: 1-ดิ้น |                 | Ŧ      | มีตกขาว?:          | 0-ไม่พบ          | -    | อาการบวม                             | ของแม่?:     | 0-ใม่หบ          |                                 |              |                       | • |
| ເລືອດ                  | ลออกช่องคลอด?:           | 0-ใม่พบ         | •      | มีอาการตะคริว?:    | 0-ไม่ทบ          | •    | ระบบไ                                | ใสสาวะ?:     | 1-ปกติ           |                                 |              |                       | - |
|                        | อาการโรคหัวใจ?:          | 0-ใม่พบ         | •      | ระดับมดลูก :       | 1. SP            | •    |                                      | ท่าเด็ก:     | 1-LOA            | •                               | ร่วนน่า: 1-H | F                     | - |
|                        | เสียงหัวใจเด็ก:          | 2-ได้ยินปกติ    | Ŧ      | ห้วใจเด็กเต๋เ      | ม(ครั้ง) :       |      | สรุปผลการตะ                          | รวจครรภ์:    | 1-ปกติ           |                                 | •            | ภาวะเสี่ยง            |   |

- "จากหน้าจอประวัติการตั้งครรภ์" ให้บันทึกข้อมูลของผู้มารับบริการโดยคลิก
   ที่ปุ่ม (พื่อเลือกรายการที่ต้องการบันทึกในแต่ละช่อง
- ในกรณีที่ผู้มารับบริการจำวันที่วันแรกที่มีรอบเดือนไม่ได้ ซึ่งจะทำให้ไม่ สามารถบันทึกข้อมูลในช่อง LMP: ได้ โปรแกรมได้เตรียมวิธีการคำนวณ ไว้โดยให้ใส่อายุกรรภ์ในช่อง อานุกรรภ์(สัปดาห์): เมื่อใส่อายุกรรภ์แล้วโปรแกรม จะกำนวณวันที่ที่มีรอบเดือนวันแรกและวันกรบกำหนดกลอดให้อัติโนมัติ

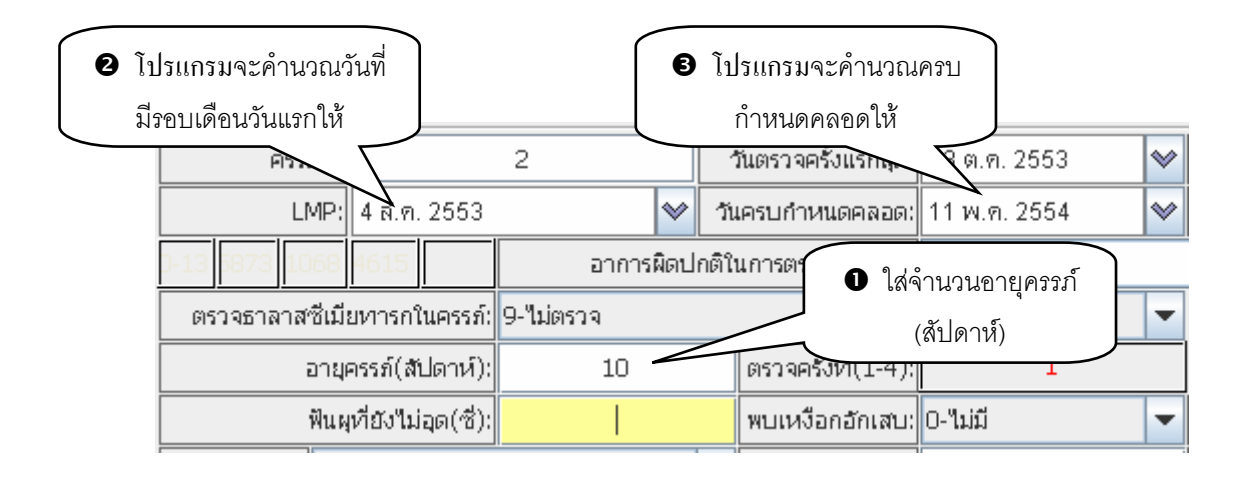

### 2. ภาวะการเสี่ยง ครรภ์นี้ :

คลิกที่ <u>ภาวะเสียง ครรภ์นี้</u> จะเข้าสู่หน้าต่าง "ภาวะเสียง" คลิกที่ปุ่ม

| ) ภาวะเสี่ยงของการทั้งครรภ์ของ            |  |
|-------------------------------------------|--|
| กาวะเสียง                                 |  |
|                                           |  |
|                                           |  |
| ดังครรภ์อายุ<17ปี                         |  |
| ตั้งครรภ์อายุ>35ปี                        |  |
| เคยมีประวัติคลอดก่อนกำหนด(37สัปดาห์)      |  |
| ดังครรภ์ครั้งแรกหรือครั้งที่ 4 ชินไป      |  |
| เคยคลอดลูกนำหนัก<2,500กรัมหรือ >4,000กรัม |  |
| เคยผ่าตัดทีมดลูก                          |  |
| บ้าไขร้อิ่งในโรอปัวใจ                     |  |

#### 3. ยกเลิกการตรวจครรภ์ :

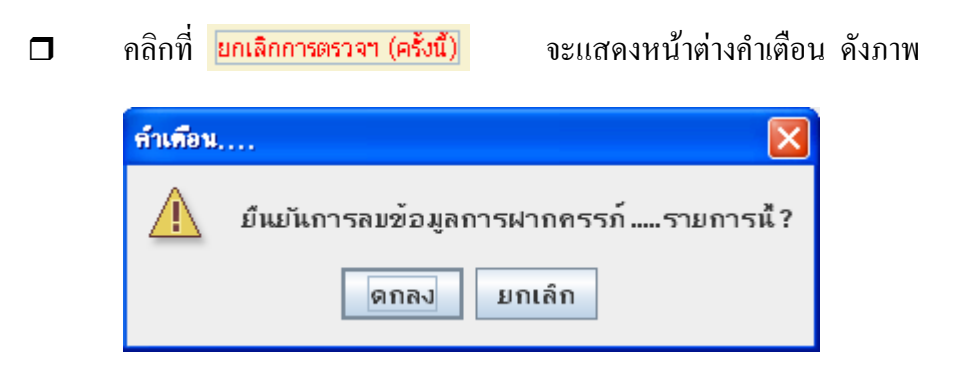

- 🗖 🛛 คลิกตกลง หรือ ยกเลิก
- 4. ประวัติ ANC ครรภ์นี้ :
  - คลิกที่ ประวัติ ANCครรภ์นี้ จะแสดงหน้าต่างประวัติ ANC ครั้งนี้ ซึ่งได้จาก การบันทึกข้อมูลประวัติการตั้งกรรภ์ในข้อที่ 1 ดังภาพ

| 🗟 ประวัติการฝากครรภ์นี้ ( F3 ปด Dialog) 💦 🔰 |       |              |         |     |            |         |         |         |          |
|---------------------------------------------|-------|--------------|---------|-----|------------|---------|---------|---------|----------|
| ครร                                         | ก็ที่ | วันที่ตรวจ   | น้ำหนัก | BMI | ระดับมดลูก | ท่าเด้ก | ส่วนน้ำ | ความดัน | คลอดแล้ว |
| -                                           | 1     | 13 ต.ค. 2553 | 66      |     | 1. SP      | LOA     | HF      |         |          |
|                                             |       |              |         |     |            |         |         |         |          |
|                                             |       |              |         |     |            |         |         |         |          |

- 5. ประวัติ ANC ทุกครรภ์ :
  - คลิกที่ **ประชดิ ANCบุกครรภ์** จะแสดงหน้าต่างประวัติการฝากครรภ์ทั้งหมด ที่ผู้มารับบริการ โดยหน้าต่างแสดงประวัติการตั้งกรรภ์ทั้งหมดนี้จะกล้ายกับ หน้าต่างประวัติการฝากครรภ์นี้ในข้อ 3

### 6. ประวัติการคลอดหรือแท้ง :

|                   | คลิกที่<br>ทำแท้ง เ     | <mark>ประวัติการคลอดหรือแห้</mark><br>ลังภาพ | ง จะแส         | ดงหน้าต่างประ | วัติการคลอคห              | ารือ |
|-------------------|-------------------------|----------------------------------------------|----------------|---------------|---------------------------|------|
|                   | 🍰 ประวัติก              | ารคลอดหรือทำแท้ง                             |                |               |                           | X    |
|                   | ครรภ์ที่                | วันที่คลอด                                   | ผลการคลอด      | วิธีการคลอด   | สถานที่คลอด               |      |
|                   |                         |                                              |                |               |                           |      |
| 4. คลอด ::        |                         |                                              |                |               |                           |      |
| บันทึกข้อมูลเด็กแ | <mark>รกเกิด</mark> ผู้ | ู่บันทึกจะต้องใส่ราย                         | ละเอียดข้อมูลเ | การคลอดในหน่  | ้างอให้ครบจึ <sub>ง</sub> | งจะ  |

ไปทำการบันทึกได้ ดังภาพ

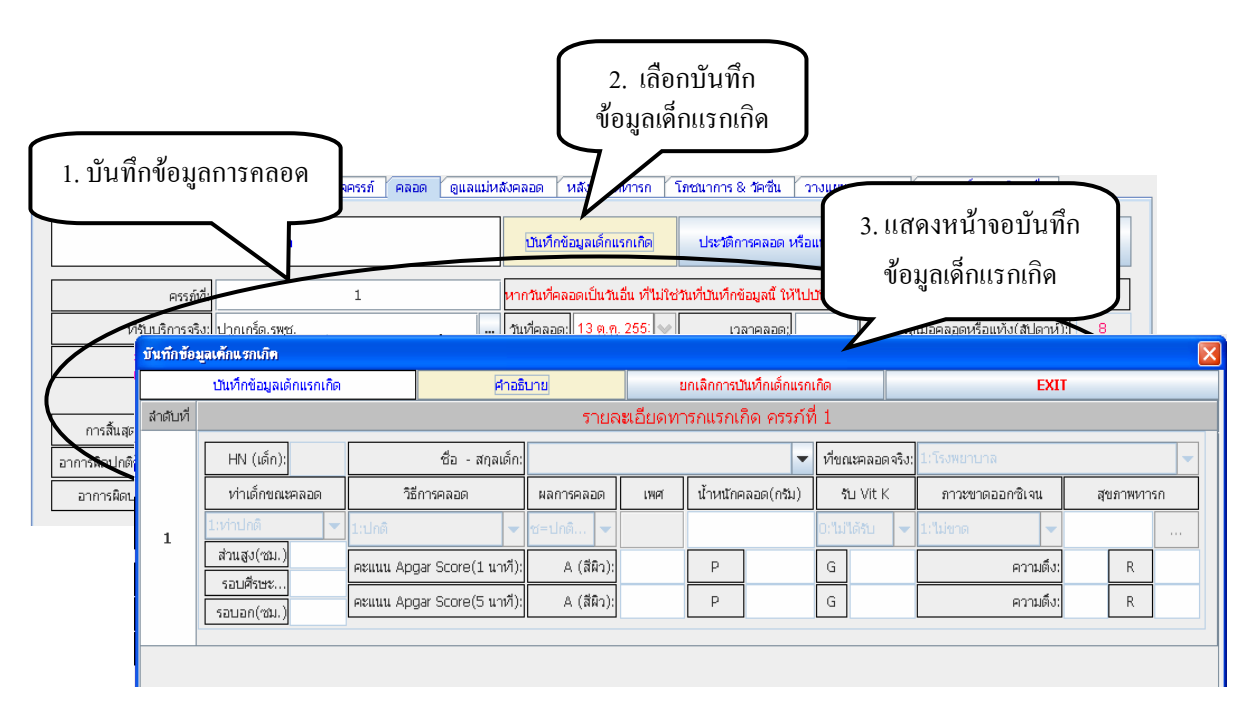

### 5. ดูแลแม่หลังคลอด ::

เมื่อเข้าสู่หน้าจอจะปรากฎข้อความเตือนในเรื่องวันที่ที่ทำการบันทึกข้อมูลดูแล
 แม่หลังคลอด ดังภาพ

|                                                                                                    |                                             |             | ข้อกว                                                          | ามเตือน                                             |           |                         | คลิกเพื่อดูประวัติ<br>การคลอดหรือแท้ |   |  |
|----------------------------------------------------------------------------------------------------|---------------------------------------------|-------------|----------------------------------------------------------------|-----------------------------------------------------|-----------|-------------------------|--------------------------------------|---|--|
| ดูแลมารดาหลังคลอด                                                                                                    | หากวันที่ตรวจ(หลังคล<br>การตรวจหลังคลอดที่เ | ลอด<br>มนูเ | )นี้เป็นวันอื่น ที่ไม่ใช่วันที่ป<br>วันทึกข้อมูลย้อนหลัง ของว่ | ณทึกข้อมูลนี้ ให้ไปบันเ<br>มันที่ตามจริง(ที่ตรวจจริ | ฬิก<br>ง) | ประวัติการคลอด หรือแท้ง | ยกเลิกการตรวจฯ                       |   |  |
| ให้บันทึกการคลอดของครรภ์นี้ไว้ด้วย เพื่อให้โปรแกรมๆตรวจได้ว่าการตรวจหลังคลอดนี้ เกิดขึ้นเมื่อก็สัปดาห์หลังคลอด(0110 รง 5) |                                             |             |                                                                |                                                     |           |                         |                                      |   |  |
| ครรภ์ที่ :                                                                                                    | 1                                           |             | ตรวจที่ สอ./บ้าน :                                             | 1=ที่สถานบริการฯ                                    | -         | วันนัดครั้งต่อไป        | 19 พ.ย. 2553                         | * |  |
| ระดับมดลูก :                                                                                                    | 1-ปกติ                                      | •           | มีน้ำคาวปลา? :                                                 | 0=ใม่มี(หมด)                                        | -         | หัวนมปกติ?              | 1-ปกติ                               | - |  |
| น้ำแมใหล? :                                                                                                    | 1=ใหล                                       | •           | ประจำเดือน? :                                                  | 1-ปกติ                                              | -         | อัลบูมิน?               | 0-ปกติ                               | - |  |
| น้ำตาล :                                                                                                    | 0-ปกติ                                      | •           | ណីរេរ៍ប :                                                      | 1=ปกติ                                              | -         | รับวัคซึน TT? :         |                                      | - |  |
| ที่รับบริการจริง:                                                                                                    | ปากเกร็ด,รพช.                               |             |                                                                |                                                     |           | สรุปผลการดูแล           | 1-ปกติ                               | - |  |

จากนั้น จึงเริ่มบันทึกข้อมูลการดูแลโดยต้องระบุครรภ์ที่คลอดว่าเป็นครรภ์ที่ เท่าใหร่ ซึ่งเมื่อระบุครรภ์แล้วโปรแกรมจะไปดึงข้อมูลประวัติการตรวจครรภ์ การคลอดมาแสดงที่หน้าจอ นอกจากนี้ยังสามารถดูประวัติการคลอดหรือ แท้งได้จากหน้าจอนี้อีกด้วย โดยคลิกที่ปุ่มประวัติการคลอดหรือแห้ง

#### 6. หลังคลอดทารก ::

|                                                                                                    |                                                                                                    | วันที่รับบริการ: 2           | ต.ค. 2553 🔷                  | / 13:3               | 6:26        | 13:42:15 HN           | : 4431                     |                    | สำดับที่: 70308         | יור                 | -inger Scan                                                |                                         |
|----------------------------------------------------------------------------------------------------|----------------------------------------------------------------------------------------------------|------------------------------|------------------------------|----------------------|-------------|-----------------------|----------------------------|--------------------|-------------------------|---------------------|------------------------------------------------------------|-----------------------------------------|
| ลลึก                                                                                                    | ศา                                                                                                    | หน้า-ชื่อ-สกุล: น.           | ส. ช่อทิพย์ แผ่น             | เกุล                 |             |                       | ประวัติ OPD                |                    | ประวัติรับบริการอื่น    |                     |                                                            |                                         |
| พื่อแสดงรูป.                                                                                                    | <br>La                                                                                                    | วันเกิด: 2<br>เซที่บัตร ปชช: | 3 n.u. 2534 a<br>1-7706-0015 | ภามุ(ป-ด-1<br>5-08-2 | n): 19<br>đ | <sup>ป 9 ห</sup> ู แส | ดงข้อความเ                 | ตือ                | าน<br>OPD CARE          |                     | กำหนด เวลาการให้⊔ริกา•<br>⊇ ในเวลา  ● <mark>นอถเวลา</mark> | i(ใน/ นอกเวล<br>◯ <mark>เวลาในเค</mark> |
| อมูลเบื้องตัน                                                                                                    | วินิจ                                                                                                    | ฉับโรค-จ่ายยา-เว             | ชภัณฑ์ ตรวจ                  | ครรภ์ เ              | חפמי        | ดูแลแม่หลัง           | หลังคลอดหารก               | โกร                | ณาการ & วัคซึ่น 🏾 วางแห | นครอบค              | รัว   ตรวจมะเร็ง & บริก                                    | ารอื่น                                  |
|                                                                                                    | <mark>อูแอมารถานถึงคลอด</mark> หากวินที่ตรวจ(หลังคลอด)นี้เป็นวินอื่น ที่ไ*ช่วินที่ปันที่กร้อมูลนี้ ให้ไปปันที่ก<br>การกราจแล้งคลอดที่แบบไบที่กร้อมูลอ้อนหลัง ของวินที่ตามจริง(ที่ตรวจจริง) ประวัติการคลอด หรือแห้ง<br>ยุกเลิกการตรวจา |                              |                              |                      |             |                       |                            |                    |                         |                     |                                                            |                                         |
| ให้ปันที่กการคลอดของครรภ์นี้ไว้ด้วย เพื่อให้โปรแกรมๆตรวจได้ว่าการตรวจหลังคลอดนี้ เกิดขึ้นเมื่อก็สัปดาห์หลังคลอด(0110 รง 5) |                                                                                                    |                              |                              |                      |             |                       |                            |                    |                         |                     |                                                            |                                         |
|                                                                                                    |                                                                                                    | ครรภ์ที่ :                   | 1                            | 1                    |             | ดรวจที่ สอ./บ้าน :    | 1=ที่สถานบริการฯ           | -                  | วันนัดครั้งต่อใ         | ป: 4 ต.             | .ค. 2553                                                   | *                                       |
|                                                                                                    |                                                                                                    | ระดับมดลูก :                 | 1-ปกติ                       | -                    |             | มีน้ำคาวปลา? :        | lan? : 1=มี                |                    | ห้วนมปกติ               | สัวนมปกติ? : 1-ปกติ |                                                            | -                                       |
|                                                                                                    |                                                                                                    | น้ำแมใหล? :                  | 1=ใหล                        | -                    | ประจำเดือน? |                       | 1-ปกติ                     | •                  | ວັລເງມີນ? :             |                     | กติ                                                        | -                                       |
|                                                                                                    | น้ำตาล :                                                                                                    |                              | 0-ปกติ                       | -                    |             | ผีเย็บ :              | 1=ปกติ                     | 👻 รับวัคชั่น TT? : |                         |                     |                                                            | -                                       |
|                                                                                                    | ที่รับบริการจริง:                                                                                                    |                              |                              |                      |             |                       |                            |                    |                         | กติ                 | -                                                          |                                         |
|                                                                                                    |                                                                                                    |                              |                              | Ů                    | นทึกการดู   | แลหารกหลังคลอด        | จ ( คลิ้กฯ ที่เด็กคนที่ต้อ | งกาะ               | รบันทึกการดูแลฯ )       |                     |                                                            |                                         |
| orcord                                                                                                    | HN                                                                                                    | ศำหน้า                       | ชื่อ                         | 1                    | វក្មុត      | วันคลอด               | น้ำหนัก                    | Ð,                 | ยุนับจากวันคลอด         | RC                  | RN                                                         | HM                                      |

-คู่มือ: การใช้โปรแกรมระบบฐานข้อมูลสถานีอนามัยและหน่วยบริการปฐมภูมิ (JHCIS)

- การบันทึกข้อมูลการดูแลหลังคลอดของเด็กทารก ครั้งที่ดูแลไม่ต้องบันทึก
   โปรแกรมจะคำนวณจากวันที่เกิด
- 🗖 กลิกเพื่อบันทึกข้อมูลในแต่ละช่องรายการ ที่ต้องการให้กรอกข้อมูล

| อมูลเบื้องต้น | วินิจฉัยโรค-จ่ายยา-เวชภัณฑ์   | ตรวจครรภ์ คลอด               | ดูแลแม่หลั   | งคลอด หลังคลอ      | จทารก โภชนากา        | าร & วัดขึ้น | ้วางแผนครอบครัว        | ตรวจมะเร็ง &       | บริการอื่น         |
|---------------|-------------------------------|------------------------------|--------------|--------------------|----------------------|--------------|------------------------|--------------------|--------------------|
|               | ดูแลหลัง                      | ง <mark>คลอด(เด็ก(</mark> ทา | เรก))->      | > ครั้งที่ดูแล     | าไม่ต้องบันทึ        | ก(ดำนว       | ณจากวันเกิ             | ดฯ)                |                    |
|               | ตรวจที่สถานบริการ / ที่บ้าน : |                              | •            | วันนัดครั้งต่อไป : |                      | *            |                        |                    |                    |
|               | สะดือ :                       | 1:ปกติ                       | -            | ผิวหนัง :          | 1:ปกติ               | •            |                        |                    |                    |
|               | อุจจาระ :                     | 1:ปกติ                       | •            | ปัสสาวะ :          | 1:ปกติ               | •            | รายละเอียด<br>การคลอดฯ | ยกเล็ก<br>การตรวจฯ | บันทึก<br>การตรวจฯ |
|               | สุขภาพ :                      |                              |              |                    |                      |              |                        |                    |                    |
|               | สถานพยาบาลที่ให้บริการ :      | คลองข่อย บ้านวัดศรีเขต       | หมู่ที่ 10,ส | (อ.(01068) ต.คลอง  | เข่อย อ.ปากเกร็ด จ.: | นนทบุรี      |                        |                    |                    |

7. การให้โชนาการและวัคซีน

- หน้าจอระบบนี้ จะเป็นการบันทึกภาวะโภชนาการ ซึ่งโปรแกรมจะคิดค่า ภาวะโภชนาการให้เฉพาะเด็กที่มีอายุไม่เกิน 227 เดือน และสำหรับการนัด ครั้งต่อไปให้ระบุเฉพาะเด็กที่ชั่งน้ำหนักที่สถานีอนามัยหรือ PCU หรือชั่งใน ชุมชน โรงเรียน แล้วพบว่าภาวะโภชนาการต่ำเท่านั้น
- คลิกเพื่อบันทึกข้อมูลในแต่ละช่องรายการ ที่ต้องการให้กรอกข้อมูล

| ข้อมุ                                                                                                    | เลเบื้องต้น   วินิจฉัย                           | ยโรค-จ่ายยา-เวชภัณ    | ที่ ตรวจครรภ์    | คลอด                                                                       | ดูแลแม่หลั  | งคลอด ท       | เส้งคลอดทา | ารก                  | ์ โภชนาการ & วัดขึ | น[่วา        | งแผนครอบครัว           | ตรวจมะ            | ะเร็ง & บริการอื่น     |      |
|----------------------------------------------------------------------------------------------------|--------------------------------------------------|-----------------------|------------------|----------------------------------------------------------------------------|-------------|---------------|------------|----------------------|--------------------|--------------|------------------------|-------------------|------------------------|------|
| ภา                                                                                                    | วะโภชนาการ (Nutri                                | ition)                |                  |                                                                            |             |               |            |                      |                    |              |                        |                   |                        |      |
| บันทึก ยกเลิกการตรวจโภชนาการ ประวัติ ภาวะโภชนาการ โปรแกรมาจะติดต่าภาวะโภชนาการให้เฉพาะเด็กที่อายุไม่เกิน 2 |                                                  |                       |                  |                                                                            |             |               |            |                      |                    |              | 227 เดือน              |                   |                        |      |
|                                                                                                    | อายุ (เดือน):                                    | 192                   | ผลภาวะโภ         | ผลภาวะโภชนาการ =>อายุ/มน.: ป้าหนักปกติ =>อายุ/ส่วนสูง: =>ป้าหนัก/ส่วนสูง:  |             |               |            |                      |                    |              | เสง:                   | สมส่วน            |                        |      |
|                                                                                                    | น้ำหนัก (ก.ก.):                                  | 49.0                  | ส่วนสูง (ชม.):   | เสง (ชม.): 165.0 เส้นรอบศีรษะ(ชม.): จำนวนฟันทั้งหมด(ซึ่): จำนวนฟันผุ(ซึ่.) |             |               |            |                      |                    |              |                        |                   |                        |      |
|                                                                                                    | ความสะอาดสะดือ:                                  | 1 สะอาด 🗨             | บันทึกการตรวจ:   |                                                                            |             |               |            |                      |                    |              | วันนัดครั้งต่อไป:      |                   |                        | *    |
| 1                                                                                                    | านนัดครั้งต่อไป: ให้ระ                           | ญเฉพาะเด็กฯ ที่ชั่งนา | ม.ที่สอ. หรือ PC | U หรือชั่งๆใเ                                                              | แชมชน / โร  | งเรียน แล้วพร | บว่าภาวะโภ | ชนาก                 | ารต่ำเท่านั้น      |              |                        |                   |                        |      |
| กา                                                                                                    | เรสร้างเสริมภูมิคุ้มกันใ                         | īse (EPI)             |                  |                                                                            |             |               |            |                      |                    |              |                        |                   |                        |      |
|                                                                                                    | 1                                                | วัดขึ้น               | ລິວຫາ            | มัมเบอร์                                                                   | วดป.(ที่วัด | เช่น)หมดอา    | มุ คม      | ลบ สถานบริการที่รับฯ |                    |              |                        | DTP 1+OPV 1+H     | BV 2                   |      |
|                                                                                                    |                                                  |                       |                  |                                                                            |             |               | ลบ         |                      |                    |              |                        | DTP 2+OPV 2+HBV 3 |                        | BV 3 |
|                                                                                                    |                                                  |                       |                  |                                                                            |             |               |            |                      |                    |              |                        |                   | DTP 3+OPV 3+H          | BV 4 |
|                                                                                                    |                                                  |                       |                  |                                                                            |             |               |            |                      |                    |              |                        |                   | DTP 4+OPV 4+.          | JE 1 |
|                                                                                                    | DTP 4 + OPV 4                                    |                       |                  |                                                                            |             |               |            |                      |                    |              |                        |                   |                        |      |
|                                                                                                    | การบัตรับวัดขึ้นครั้งต่อไป:=> วัดชื่น วันนัดฯ ลบ |                       |                  |                                                                            |             |               |            |                      | รับตามชุดวัคชี     | u~           |                        |                   |                        |      |
|                                                                                                    | ระบุ                                             |                       | 14 ก.ศ. 2553     |                                                                            |             |               | ลบ         |                      |                    | ตรวจพัฒนาการ |                        | นัดรับฯ           |                        |      |
|                                                                                                    |                                                  |                       | ~                |                                                                            |             |               |            |                      |                    |              |                        |                   | ตามชุดวัคชีน<br>ถ้าหมด | ที   |
|                                                                                                    | กำหนด Lot No                                     | o. & Expire Date      |                  |                                                                            |             |               |            |                      |                    |              | almatic and the Period |                   | Nonoudot               |      |
|                                                                                                    | สำนวนนัดตาม                                      | มวันทีระบุ (คน)       |                  |                                                                            |             |               |            |                      |                    |              | บระวดการรบวคร          | 5 <b>1</b>        | นดดามลาดบกา            | רעמ  |

#### 8. วางแผนครอบครัว ::

- วิธีการคุมกำเนิดปัจจุบัน (แฟ้ม womem.txt : หากมีการบันทึกการวางแผน ครอบครัวในครั้งนี้ โปรแกรมจะกำหนดให้เป็นวิธีคุมกำเนิดให้เป็นปัจจุบัน โดยอัตโนมัติ)
- วิธีคุมกำเนิดปัจจุบันนี้อาจจะเป็นการวางแผนครอบครัวโดยสถานบริการนี้
   หรือสถานบริการอื่น ก็ได้ และจะบันทึกได้เฉพาะผู้รับบริการเพศหญิงโดยจะ
   ส่งออกไปยังแฟ้ม womem.txt
- คลิกเพื่อบันทึกข้อมูลในแต่ละช่องรายการ ที่ต้องการให้กรอกข้อมูล เมื่อป้อน
   ข้อมูลเสร็จแล้ว ให้คลิกปุ่ม บันทึกข้อมูลการคุมกำเนิดปัจจุบัน

| ข้อมูลเบื้อง | ด้น วินิจฉัยโรค-จ่ายยา-เวชภัณฑ์    | ตรวจครรภ์           | คลอด   | ดูแลแม่หลังคลอด                | หลังคล     | อดทารก         | โภชนาการ & วัดขึ้น | วางแผนครอบครัว           | ตรวจมะเร็ง                               | & บริการอื่น |
|--------------|------------------------------------|---------------------|--------|--------------------------------|------------|----------------|--------------------|--------------------------|------------------------------------------|--------------|
|              | งานก                               |                     |        | ประวัติ FP                     | ยกเล็ก FP  |                |                    |                          |                                          |              |
|              | ใช้เวชภัณฑ์ทดสอบการตั้งครรภ์:      |                     |        |                                | •          | จำนวนห         | น่วยเวชภัณฑ์ :     |                          | ผล :                                     | -            |
|              | ประเภทผู้รับบริการ(เก่า/ใหม่) :เ   | ก่า                 |        |                                | •          | เวชภั          | ณฑ์คุมกำเนิด :     |                          | •                                        | จำนวน:       |
|              | วันนัดครั้งต่อไป :                 |                     |        |                                | ¥          |                |                    |                          |                                          |              |
| -            | วิธีคุมกำเนิดปัจจุบัน (เ           | เฟ้ม women.txt:     | หากมีก | ารบันทึกบริการวางแผ            | นครอบค     | ′วในครั้งนี้ โ | ปรแกรมฯ จะกำหนดให้ | เป็นวิธีคุมกำเนิดปัจจุบ่ | า้นให้โดยอัตโนม้                         | រតិ )        |
|              | 2                                  | ธ็ดุมกำเนิดปัจจุบัน |        | สาเหตุการไม่คุมก <b>้</b><br>▼ | าเนิด (กร  | ณีไม่คุมา)     | จำนวนบุตร<br>•     | (เฉพาะที่ยังมีชีวิต)     | บันทึกข้อมูล<br>การคุมกำเนิด<br>ปัจจุบัน |              |
|              | (วิธีคุมกำเนิดปัจจุบัน นี้อาจเป็นก | ารวางแผนครอบครั     | วโดยสถ | านบริการนี้หรือสถาน            | ปริการอื่น | ก็ได้ และจะ    | คลกบนทร<br>ข้อมูล  | า ยาะส่                  | <u>ออกไปในแฟ้ม</u>                       | women.txt)   |

# 9. ตรวจมะเร็ง & บริการอื่น ::

🗖 กลิกเพื่อบันทึกข้อมูลในแต่ละช่องรายการ ที่ต้องการให้กรอกข้อมูล

| ข้อมูลเบื้องดัน 7วินิจฉัยโรค-จ่ายยา-เวชภัณฑ์ (<br>ตรวจคัดกรองมะเร็ง: | สรวจครรภ์ (คลอด<br><b>3</b> คลิกเลือก<br>มออกจากกับ<br>มออกจากกับ<br>สวรณฑีปี | ลือก เคร็ว ตรวจมะเร็ง & บริการอื่น                   |  |  |  |
|----------------------------------------------------------------------|-------------------------------------------------------------------------------|------------------------------------------------------|--|--|--|
| มะเร็งที่ตรวจา:                                                      | ผลการตรวจาร                                                                   | เห็นว่าไว้ว่า ถานบริการที่ตรวจแล็ป: ลบ               |  |  |  |
| • • • • • • • • • • • • • • • • • • •                                |                                                                               | ลบ                                                   |  |  |  |
| 1:เด้านม(Breast)<br>2:ปากมดลุก(PAP)<br>3:ปากมดลุก(VIA)               | <mark>ງຈ</mark>                                                               |                                                      |  |  |  |
| รายละเอียด ผู้แจ้งเรื่องผู้ป่วย                                      | ตรวจบริการอื่นๆ :                                                             |                                                      |  |  |  |
| ชื่อ-สกุล: X: Not Specify ( ไม่ระบุฯ )                               | ตรวจเลือด (1) สำหรับงานโรคติดต่อทางเพศสับ                                     | มพันธุ์ (ANC & คนทั่วไป)                             |  |  |  |
| ที่อยู่:                                                             | ตรวจระดับน้ำตาลในเลือด (DTX) & ดูประวัติการตรวจฯ                              | ตรวจน้ำตาล-โปรดีน ในปัสสาวะ                          |  |  |  |
|                                                                      | ตรวจยืนยันผลธาลาสซิเมีย (กรณีที่ผลการคัดกรองเป็น +(ผล                         | ลศัตกรองบันทึกในตรวจเลือด(1)))                       |  |  |  |
| โทรศัพท์:                                                            | การตรวจทางห้องปฏิบัติการอื่น (Triglyceride - Cholesterol,CBC Test W E         | 3 C / Platelet / Platelet Count / Neutrophil / etc.) |  |  |  |
| เกี่ยวข้อง:                                                          | เยียมบ้าน                                                                     | การตรวจสุขภาพ และการฟื้นปูสมรรถภาพ                   |  |  |  |
| บันทึกรายละเอียดผู้แจ้ง                                              | พัฒนาการ (เด็กแรกเกิด 72 เดือน( 6 ปี))                                        | การตรวจสุขภาพช่องปาก                                 |  |  |  |
|                                                                      | บัตรประจำตัว<br>ผู้รับบริการ                                                  | เอกสารส่งตัว<br>( Refer Print )                      |  |  |  |

#### <u>ประกอบไปด้วย</u>

- มะเร็งที่ตรวจ , ผลการตรวจ , สถานที่ให้บริการ, และสถานบริการที่ ตรวจแล็บ
- รายละเอียดของผู้แจ้งเรื่องผู้ป่วย
- การตรวจบริการอื่นๆ ฯลฯ